# PRINCIPAL ACCOUNTANT GENERAL (A&E)-I, MAHARASHTRA, MUMBAI - 400 020.

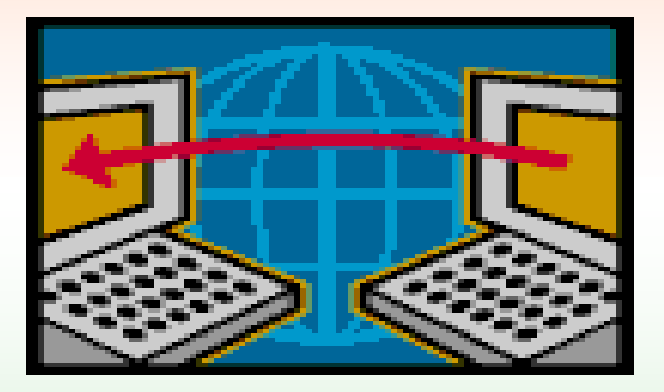

# Presentation on Online Reconciliation

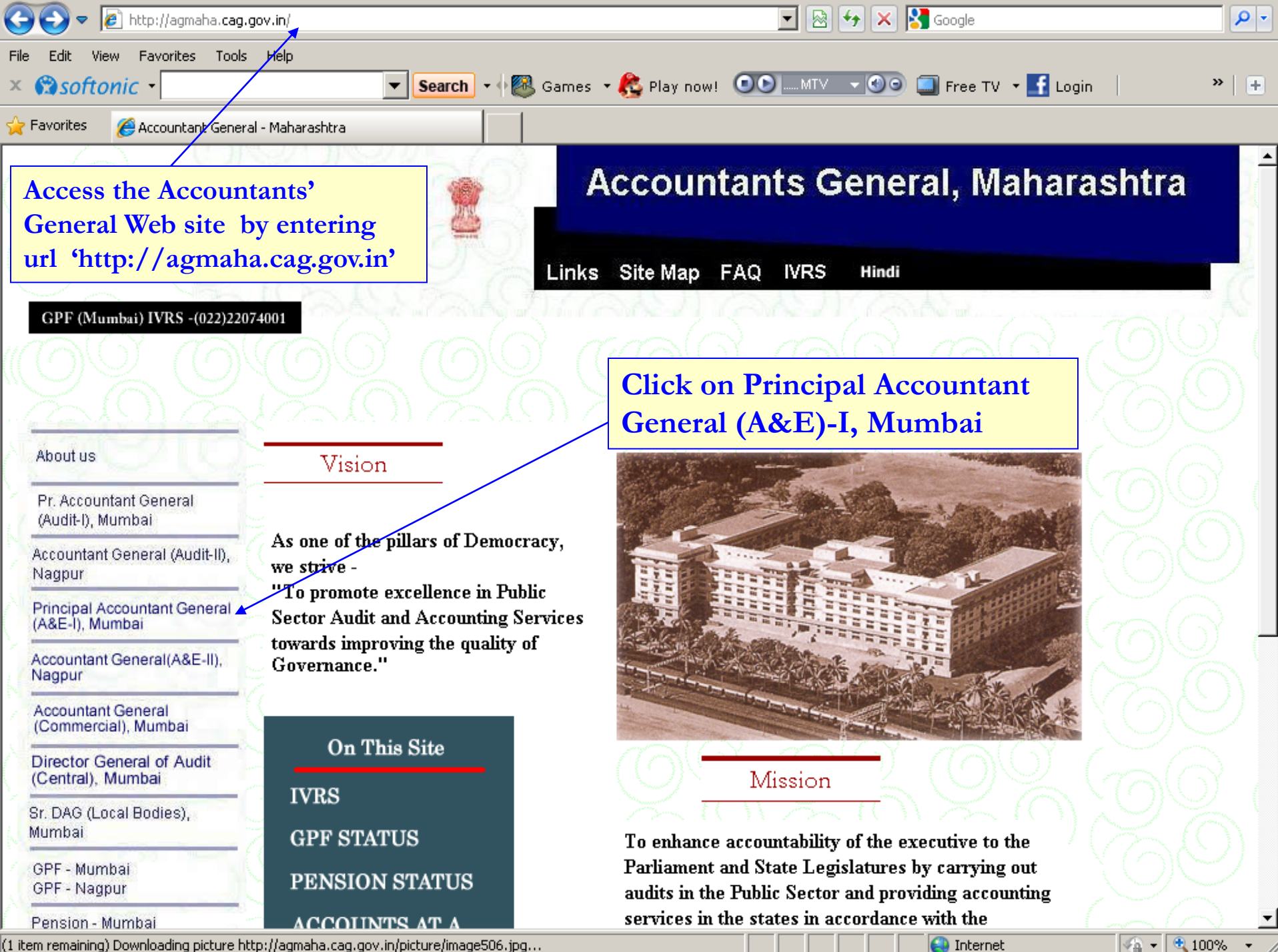

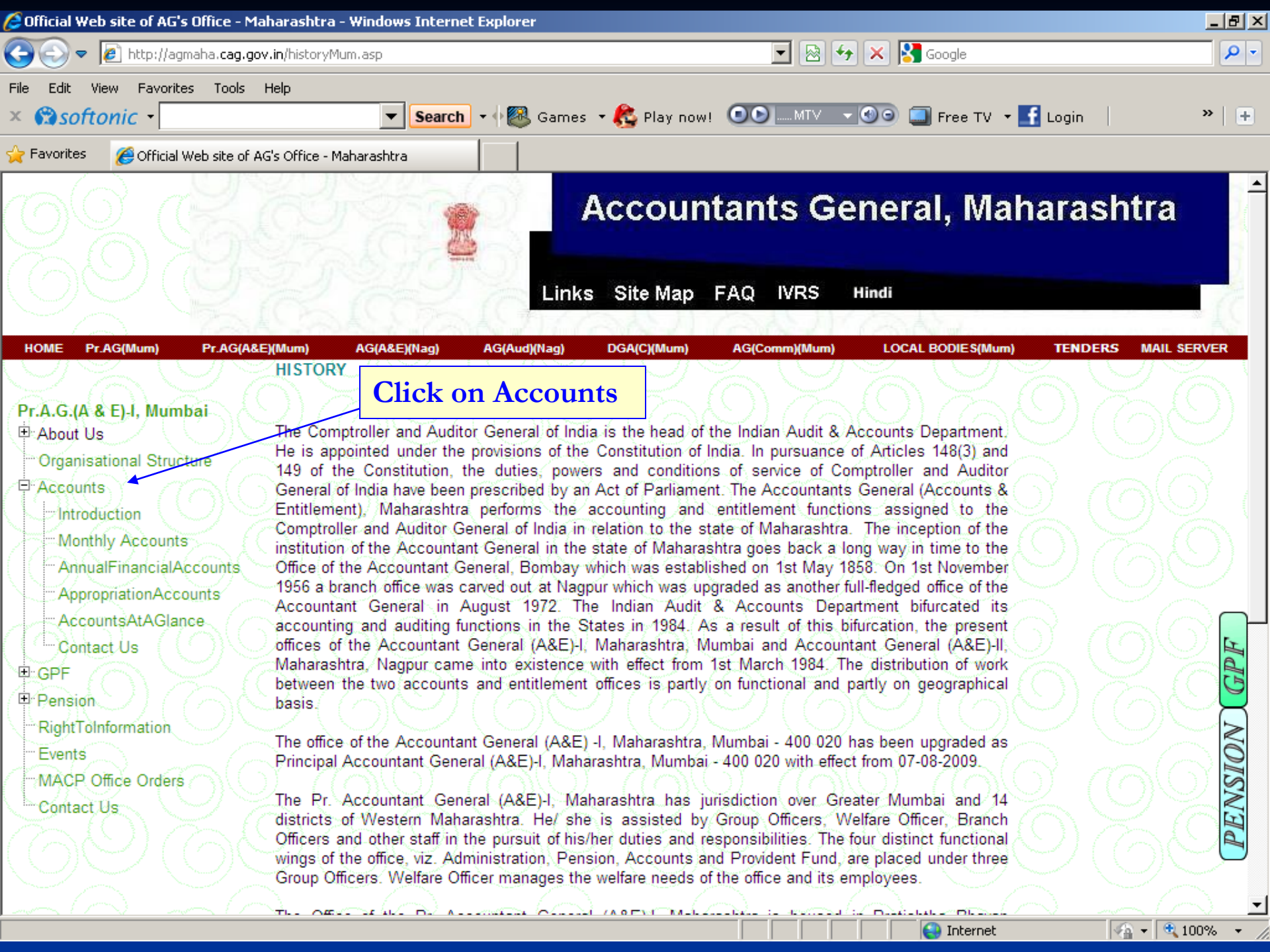

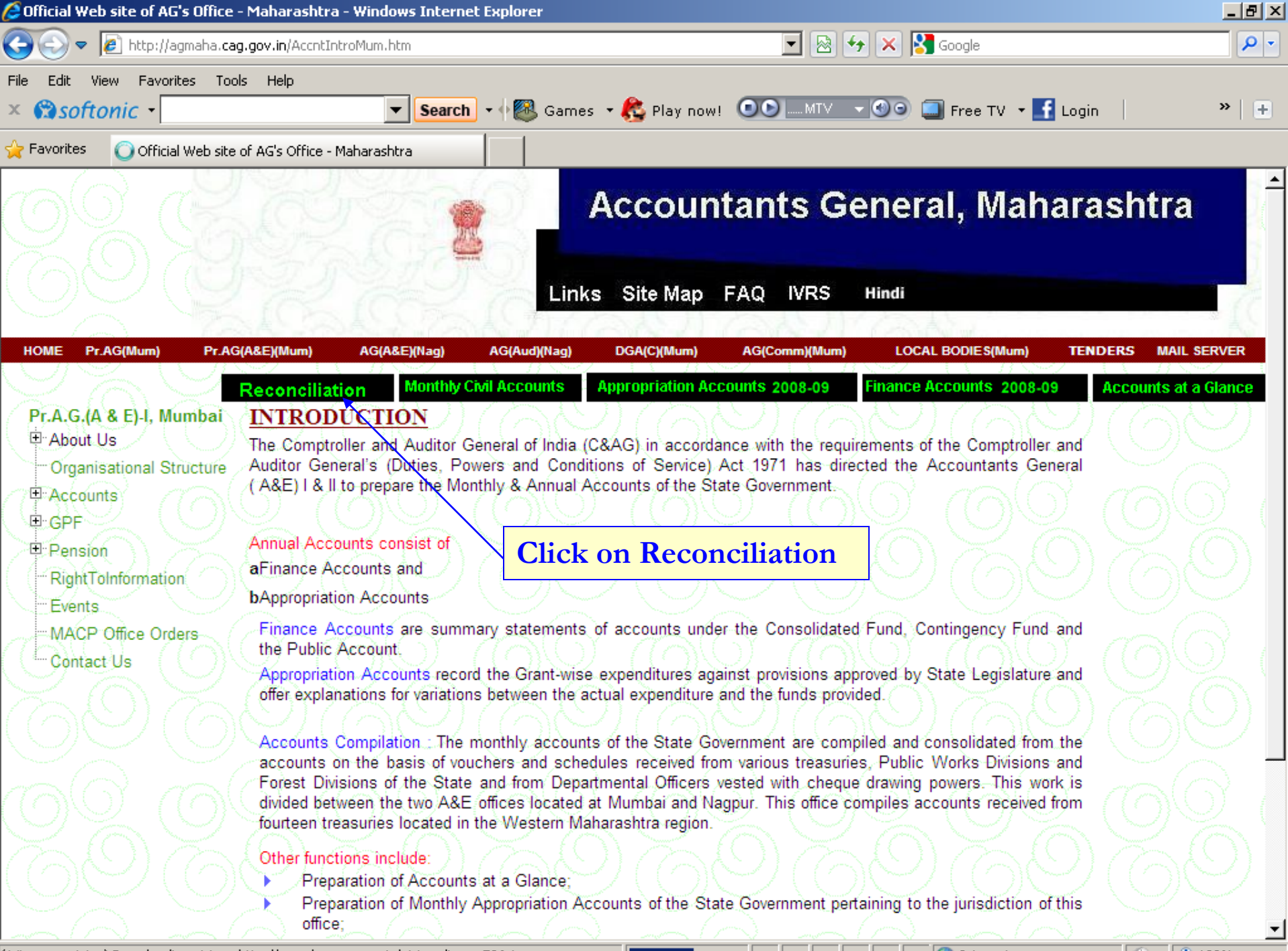

(1 item remaining) Downloading picture http://agmaha.cag.gov.in/picture/image506.jpg...

🖓 🕶 🔍 100% 📼

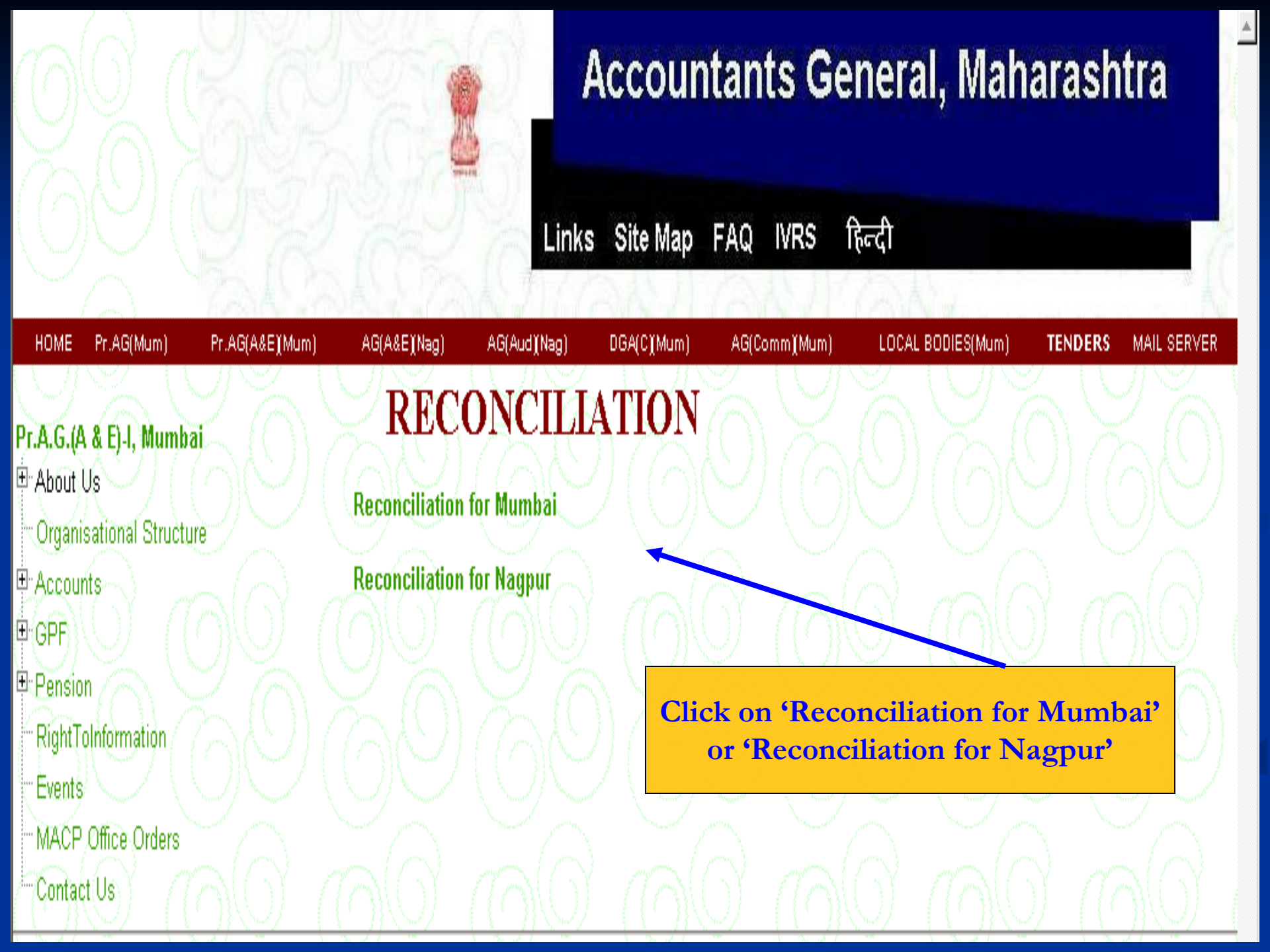

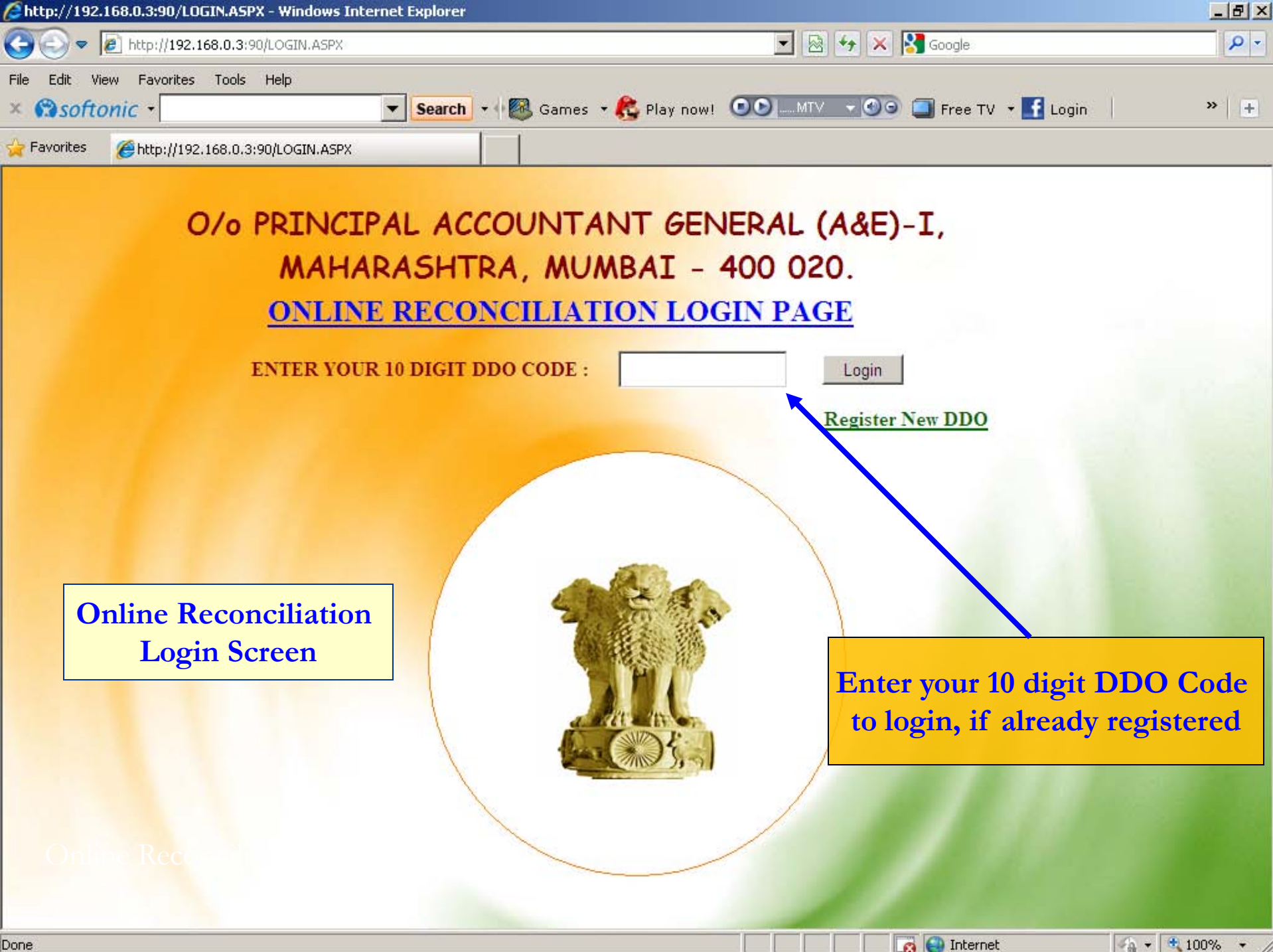

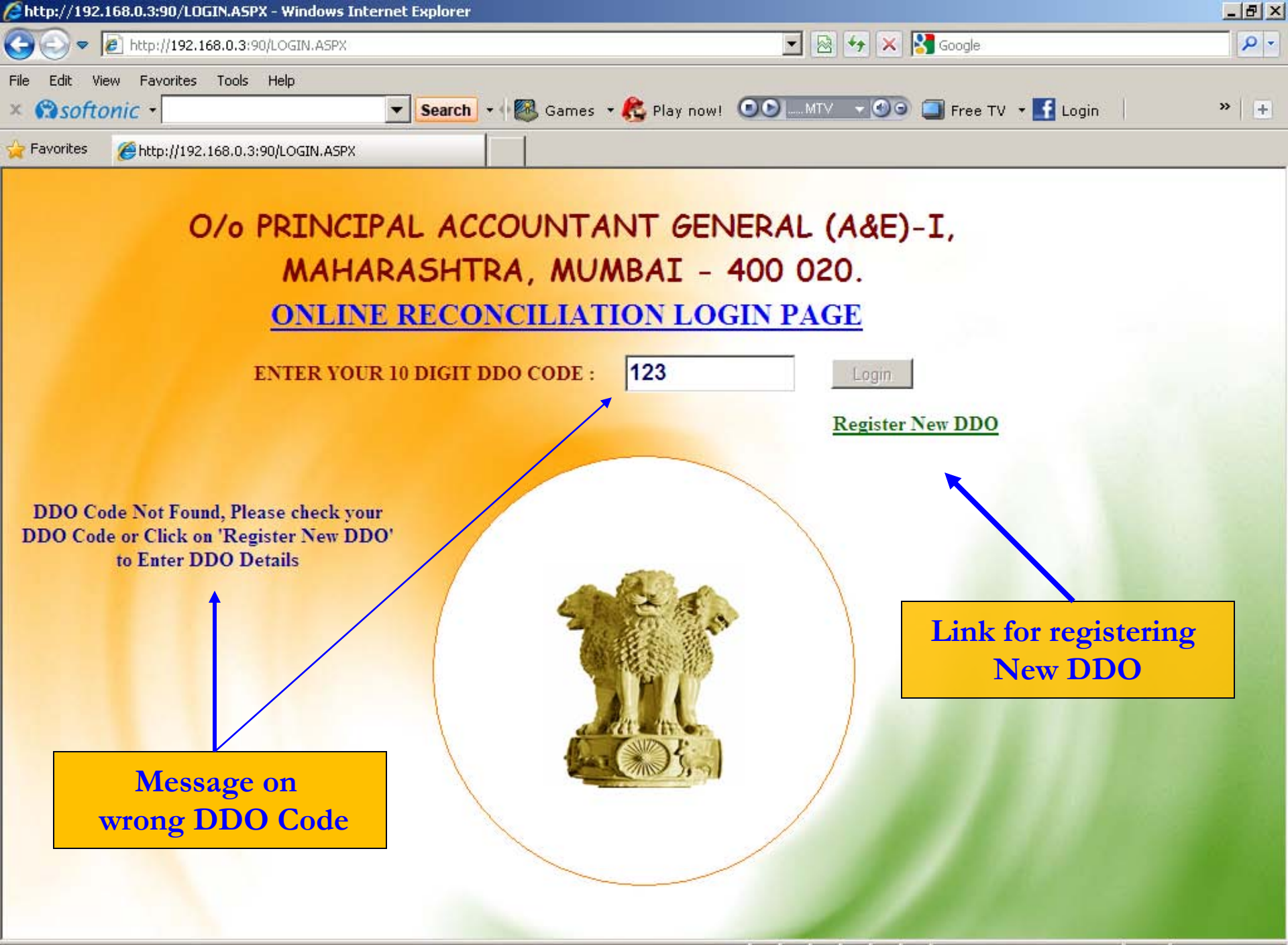

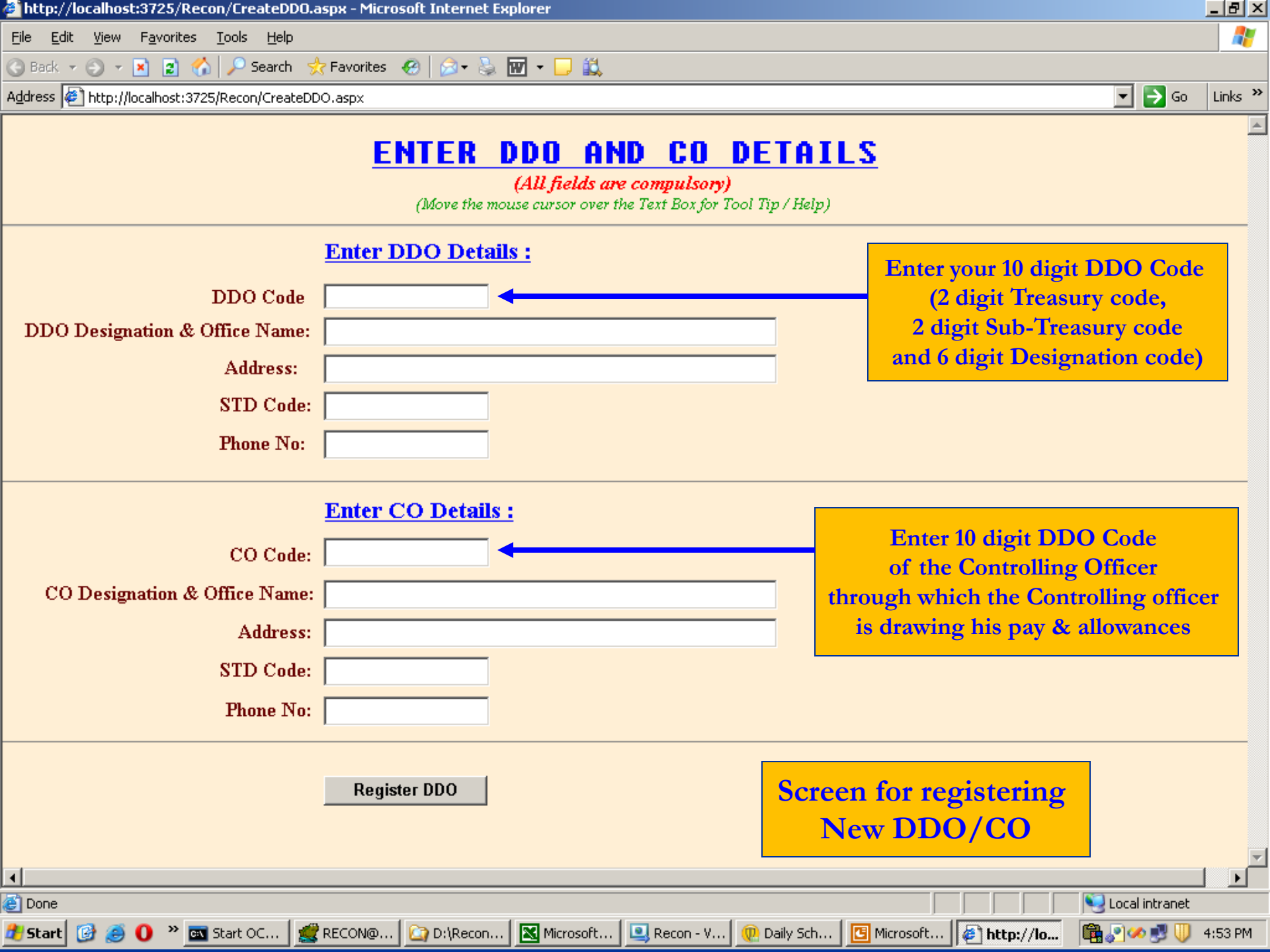

| 🖉 http://localhost:3725/Recon/CreateDDO.a                                       | aspx - Microsoft Internet Explorer                                                                                                    | _ 8 ×       |
|---------------------------------------------------------------------------------|----------------------------------------------------------------------------------------------------|-------------|
| <u>File E</u> dit <u>V</u> iew F <u>a</u> vorites <u>T</u> ools <u>H</u> elp    |                                                                                                    |             |
| 🔇 Back 🔻 🕥 👻 🖹 👔 🏠 🔎 Search 🔮                                                   | ≿ Favorites 🛛 🥝 + 😓 🚾 + 🖵 📖                                                                                                    |             |
| Address 🖉 http://localhost:3725/Recon/CreateDD                                  | DO.aspx 💌 🄁 Go                                                                                                    | ) Links »   |
|                                                                                 | ENTER DDO AND CO DETAILS<br>(All fields are compulsory)<br>(Move the mouse cursor over the Text Box for Tool Tip / Help)                                                                                                    | <u> </u>    |
| DDO Cada                                                                        | Enter DDO Details :                                                                                                    |             |
| DDO Designation & Office Normal                                                 |                                                                                                    |             |
| DDO Designation & Office Ivanie:                                                |                                                                                                    |             |
| Address:                                                                        | Regist                                                                                                    | ter New DDO |
| SID Code:                                                                       |                                                                                                    |             |
| Phone No:                                                                       | 22039680                                                                                                    |             |
| CO Code:<br>CO Designation & Office Name:<br>Address:<br>STD Code:<br>Phone No: | Enter CO Details :         1234567890         DUMMY CO FOR TESTING         CHURCHGATE, MUMBAI - 400 020         D22         22039680         Register DD0         DD0 Registered, Please login with DD0 Code         Click here to logic |             |
| Cone                                                                            | Register DDU DDO Registered. Please login with DDO Code Click here to logi                                                                                                    |             |
| 🥡 Start 🔰 进 🔰 🖤 🦈 🔤 Start OC 🛛 🧱                                                | 🕻 RECONIQ   🔄 Microsoft   🔄 Recon - V   🕐 Daily Sch   🕒 Microsoft   🍘 http://lo 🛛 🖽 🖉 🔗 🛃 🕔                                                                                                    | / 4:58 PM   |

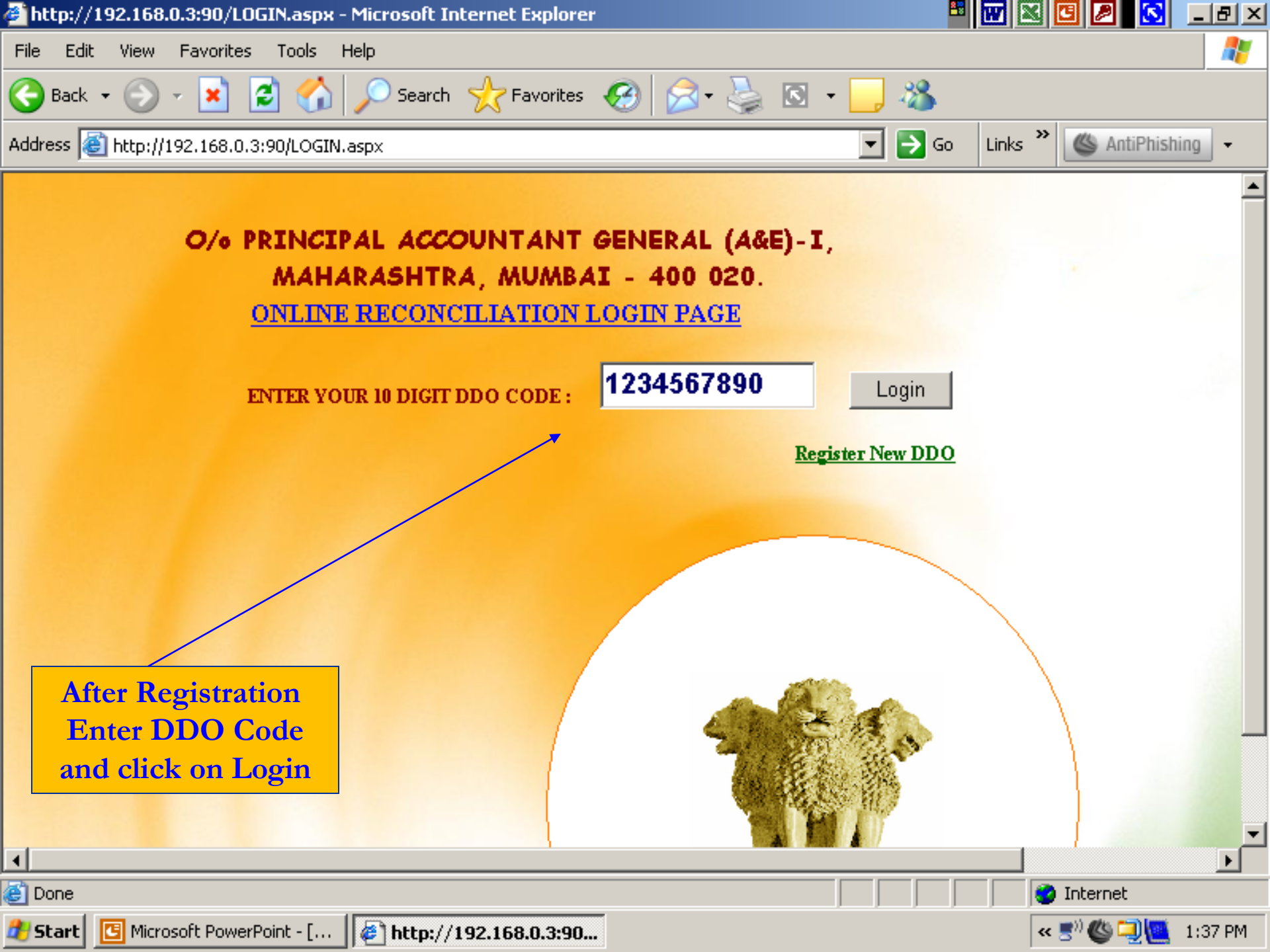

On successful login following Welcome screen will be displayed with various links. Details of DDO such as DDO Id, DDO Name and DDO address will also be displayed on the top of the screen.

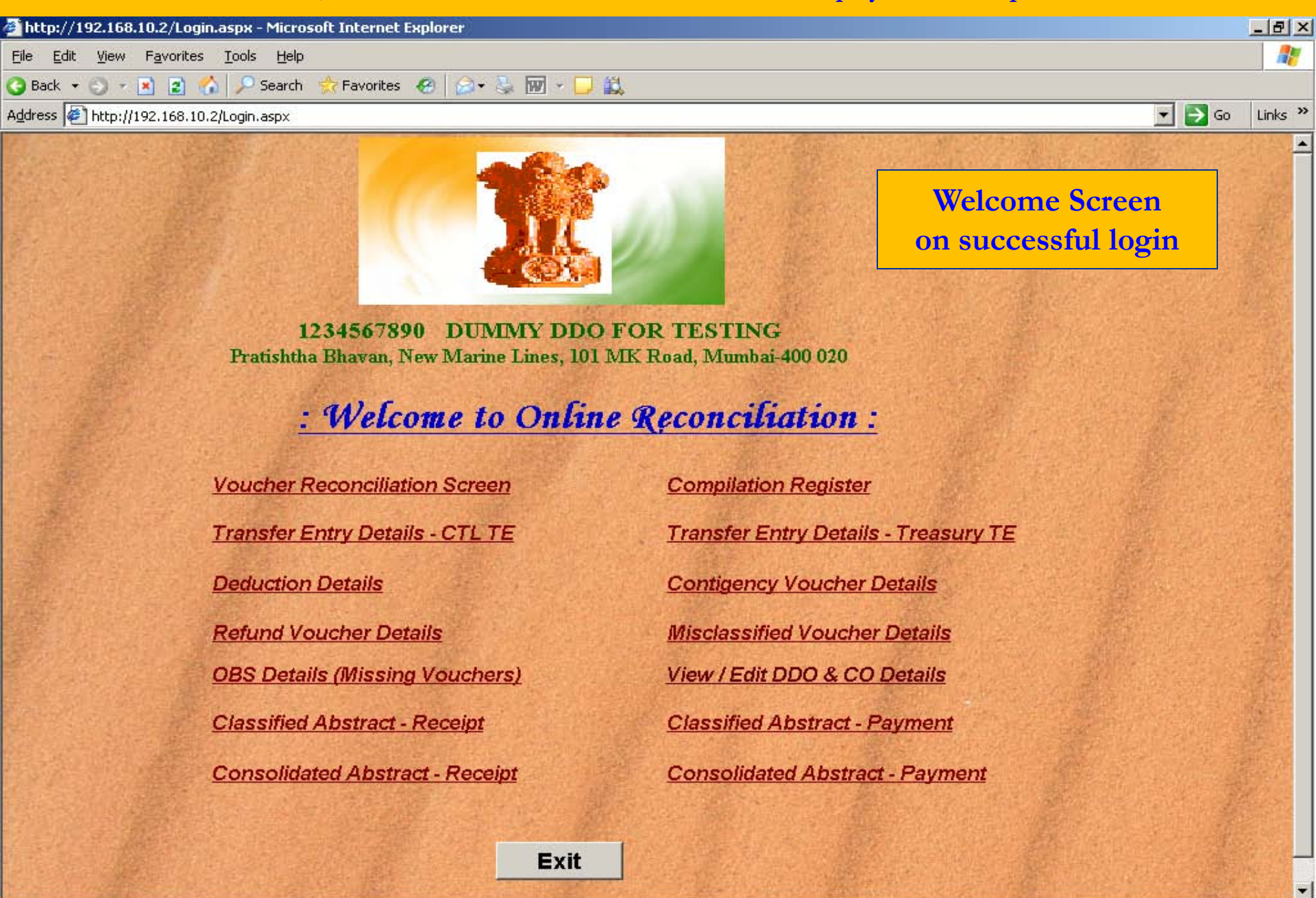

Edit <u>V</u>iew Favorites <u>T</u>ools <u>H</u>elp

3 Back 🔹 🕤 👻 😰 🐔 🔎 Search 🛭 😓 Favorites 🤣 🎯 👻 😓 👿 👻 🖵 🚉

Address 🖉 http://192.168.10.2/Login.aspx

File

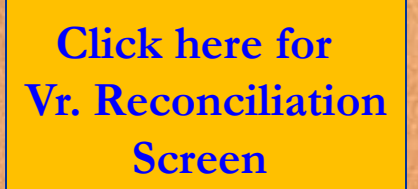

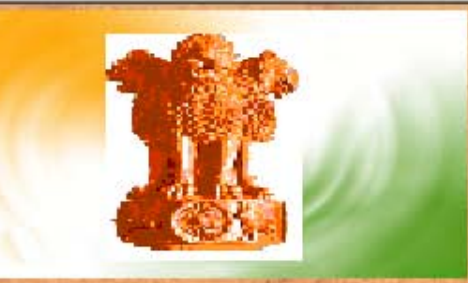

1234567890 DUMIMY DDO FOR TESTING Pratishtha Bhavan, New Marine Lines, 101 MK Road, Mumbai-400 020

# : Welcome to Online Reconciliation :

Voucher Reconciliation Screen Transfer Entry Details - CTL TE Deduction Details Refund Voucher Details OBS Details (Missing Vouchers) Classified Abstract - Receipt Consolidated Abstract - Receipt

Compilation Register

Transfer Entry Details - Treasury TE

\_ 8 ×

Links »

🝷 🔁 Go

Toba

**Contigency Voucher Details** 

Misclassified Voucher Details

View / Edit DDO & CO Details

**Classified Abstract - Payment** 

**Consolidated Abstract - Payment** 

| http://192.168.10.2/welcome.aspx - Microsoft Internet Explorer                                                                                                    |                  |
|----------------------------------------------------------------------------------------------------|------------------|
| <u>File E</u> dit <u>V</u> iew F <u>a</u> vorites <u>T</u> ools <u>H</u> elp                                                                                                    | A                |
| 🔇 Back 🔻 🕤 👻 😰 🏠 🔎 Search 👷 Favorites  🖗 🖓 🗣 🦣 🕅 🤟 🗒                                                                                                    |                  |
| Address 🛃 http://192.168.10.2/welcome.aspx                                                                                                    | 💌 🔁 Go 🛛 Links 🌺 |
| <b>VOUCHER RECONCILIATION SCREEN</b> DUMMY DDO FOR TESTING         Please enter your Name & Designation : SHRI ABCD, HEAD CLERK         (Name & Designation of the Reconciling Officer) |                  |
| Month 04/2010 Treasury PUNE Major Head 2055 Get Vouchers Back                                                                                                    |                  |
| Click button to view<br>voucher details                                                                                                    |                  |
| Voucher Reconciliation Screen                                                                                                    |                  |
| E Done                                                                                                    | 🥑 Internet       |
| 🌮 Start 🞯 🥶 🚺 🐣 🔤 Start OC4J Instance 🛛 🖉 http://192.168.10.2/ 🖾 G:\ 🖪 Microsoft PowerPoint - [                                                                                         | 🏷 🛃 🕕 10:53 AM   |

| http://192.168.0.3:90/Recont_3.aspx - Windows Internet Explorer                                                                                                    |              |            |               |              |      |                     |     |            |
|----------------------------------------------------------------------------------------------------|--------------|------------|---------------|--------------|------|---------------------|-----|------------|
| S S ▼ Image: Physical Stress Stress Stre |              |            |               | - 🖻          | f+ > | < 🛃 Google          |     | <b>P</b> - |
| File Edit View Favorites Tools Help                                                                                                    |              |            |               |              |      |                     |     |            |
| × ♥ softonic - Search - ♦                                                                                                    | 🚳 Gam        | ies 🝷 欃 Pl | ay now!       | <b>D</b> MTV | - 🔇  | 💿 🔲 Free TV 🔹 🚮 Log | in  | »   🛨      |
| A Favorites 🖉 http://192.168.0.3:90/Recont_3.aspx                                                                                                    | 1            |            |               |              |      |                     |     |            |
| VOUCHER RECON                                                                                                    | NCI<br>MMY D | LIAT<br>DO | TION          | N SCR        | EE   | Ν                   |     | 4          |
| Month 04/2009 Treasury PUNE                                                                                                    |              | •          | Major         | r Head 2210  | •    | Get Vouchers        |     |            |
| Vene DDOCede CRC Type Date                                                                                                    | GrantN       | PNV/C      | Amount        | Reconciled   | Free |                     |     |            |
| View Details 000001 2201002380 22101035 EST 13-04-2009                                                                                                    | R01          | N V        | 46129         |              |      |                     |     |            |
| View Details 000001 2201002380 22101033 EST 13-04-2009                                                                                                    | R01          | N V        | 22268         |              |      |                     |     |            |
| View Details 000002 2201002380 22101082 EST 13-04-2009                                                                                                    | R01          | N V        | 157622        |              |      |                     |     |            |
| View Details 0000003 2201002380 22101026 EST 13-04-2009                                                                                                    | R01          | IN V       | 20264         |              |      |                     |     |            |
| View Details 000004 2201003380 22101026 EST 13-04-2009                                                                                                    | R01          | IN V       | 22252         |              |      |                     |     |            |
| View Details 0000005 2201002380 22101035 EST 13-04-2009                                                                                                    | K01          | IN V       | 52555         |              |      |                     |     |            |
| View Details 000006 2201002652 221018 / EST 13-04-2009                                                                                                    | 501          | N V        | 58515         |              |      |                     |     |            |
| View Details 000000/2201002652 221018// EST 13-04-2009                                                                                                    | 801          | N V        | 64430         |              |      |                     |     |            |
| View Details 000008 2201002652 22101877 EST 13-04-2009                                                                                                    | S01          | N V        | 27813         |              |      |                     |     |            |
| View Details 000009 2201002503 22100665 EST 13-04-2609                                                                                                    | R01          | N V        | 156555        |              |      |                     |     |            |
| View Details 000010 2201002503 22100665 EST 13-04-2009                                                                                                    | R01          | N V        | 7927          |              |      |                     |     |            |
| 12345678910                                                                                                    |              | $\searrow$ |               |              |      |                     |     |            |
|                                                                                                    |              |            |               |              |      |                     |     |            |
| Vcno MH SMH MNH GSH SCH SH DH Type Amount                                                                                                    |              |            | $\overline{}$ |              |      |                     |     |            |
| 000005 2210 06 113 104 01 O 32353                                                                                                    |              |            |               |              |      |                     |     |            |
| 0000005 7610 00 201 101 56 D 1750                                                                                                    |              |            |               |              | JICk | View Details'       | tor |            |
| 000005 7610 00 204 101 56 D 800                                                                                                    |              |            |               |              | De   | eduction Detail     | ls  |            |
| 0000005 8009 01 101 001 00 D 3333                                                                                                    |              |            |               |              |      |                     |     |            |
|                                                                                                    |              |            |               |              |      |                     |     | -          |
|                                                                                                    |              |            |               |              |      | Internet            | - @ | 🔍 100% 🔻 🂋 |

| Chttp://192.1                 | 68.0.3:90  | /Recont_   | _3.asp          | x - Windows   | Inter | net Explorer          |                |          |        |                 |            |           |              |                   |            | _ 8 ×      |
|-------------------------------|------------|------------|-----------------|---------------|-------|-----------------------|----------------|----------|--------|-----------------|------------|-----------|--------------|-------------------|------------|------------|
| 90 - [                        | 🗿 http://1 | .92.168.0. | <b>3</b> :90/Re | econt_3.aspx  |       |                       |                |          |        |                 | •          | 2 😽       | × 猪          | Google            |            | <b>P</b> - |
| File Edit Vie                 | w Favor    | ites Too   | ls He           | lp            |       |                       |                |          |        |                 |            |           |              |                   |            |            |
| × 😭 softo                     | nic -      |            |                 |               | ▼     | Search -              | 🚳 Gam          | ies 🔹    | 🔁 P    | lay now! 🤇      |            | MTV 🛛 🗕 🤇 | 0            | 🛛 Free TV 🔹 🛃 Log | ín         | »   +      |
| 🚖 Favorites                   | 🏉 http://  | /192.168.0 | 0.3:90/P        | Recont_3.asp: | ¢     |                       | 1              |          |        |                 |            |           |              |                   |            |            |
| VOUCHER RECONCILIATION SCREEN |            |            |                 |               |       |                       |                |          |        |                 |            | <u> </u>  |              |                   |            |            |
| Mor                           | nth 04/20  | 009        | •               | Treasury      | PU    | NE                    |                |          | •      | Major l         | Head 2     | 210 💌     | Get          | Vouchers          |            |            |
|                               | Vcno       | DDOO       | Code            | CRC           | Type  | Date                  | GrantN         | o P/N    | V/C    | Amount <b>R</b> | econcil    | ed Error  |              |                   |            |            |
| View Details                  | 000001     | 220100     | 2380            | 22101035      | EST   | 13-04-2009            | R01            | N        | V      | 46129           | <b>v</b>   | 2         |              |                   |            |            |
| View Details                  | 000002     | 220100     | 2380            | 22101082      | EST   | 13-04-2009            | R01            | N        | V      | 22268           | V          |           |              |                   |            |            |
| View Details                  | 000003     | 220100     | 2380            | 22101026      | EST   | 13-04-2009            | R01            | Ν        | V      | 157632          | <b>N</b>   |           | $\mathbf{X}$ | Tick the          | box for    |            |
| View Details                  | 000004     | 220100     | 2380            | 22101026      | EST   | 13-04-2009            | R01            | N        | V      | 39364           | V          |           | $\searrow$   |                   | 1          |            |
| View Details                  | 000005     | 220100     | 2380            | 22101035      | EST   | 13-04-2009            | R01            | N        | V      | 32353           | V          |           |              | reconciled        | vouchers   |            |
| View Details                  | 000006     | 220100     | 2652            | 22101877      | EST   | 13-04-2009            | S01            | N        | V      | 58513           | Г          |           |              | and erro          | rs, if any |            |
| View Details                  | 000007     | 220100     | 2652            | 22101877      | EST   | 13-04-2009            | S01            | N        | V      | 64430           |            |           |              |                   |            |            |
| View Details                  | 000008     | 220100     | 2652            | 22101877      | EST   | 13-04-2009            | S01            | N        | V      | 27813           | Г          |           |              |                   |            |            |
| View Details                  | 000009     | 220100     | 2503            | 22100665      | EST   | 13-04-2009            | R01            | Ν        | V      | 156555          |            |           |              |                   |            |            |
| View Details                  | 000010     | 220100     | 2503            | 22100665      | EST   | 13-04-2009            | R01            | N        | V      | 7927            |            |           |              |                   |            |            |
| 12345678                      |            |            |                 |               |       |                       |                | _        |        |                 |            |           |              |                   |            |            |
|                               |            |            | Clic            | k on ti       | Save  | Transaction<br>Save t | Reco<br>he tra | onciliat | tion C | ion and         | 1<br>f rec | oncil     | iatio        |                   |            |            |
|                               |            |            |                 |               |       |                       |                |          | 'P'    |                 |            |           |              |                   |            | -          |
|                               |            |            |                 |               |       |                       |                |          |        |                 |            |           |              | Internet          |            | 1% -       |

| 🚰 http://192.168.10.2/Recont_3.aspx - Microsoft Internet Explorer            | <u>_ 문 ×</u>     |
|------------------------------------------------------------------------------|------------------|
| <u>File E</u> dit <u>V</u> iew F <u>a</u> vorites <u>T</u> ools <u>H</u> elp | n                |
| 🔇 Back 🝷 🕥 👻 😰 🐔 🔎 Search 🛭 😓 Favorites   🐼 + 💺 🐨 👻 🛄                        |                  |
| Address 🖉 http://192.168.10.2/Recont_3.aspx                                  | 💌 🔁 Go 🛛 Links 🌺 |

#### List of Vouchers Reconciled

| DDO Name<br>Major Head<br>Month<br>Treasury<br>Reconciling Offic | DUMMY DD<br>2055<br>04/2010<br>PUNE<br>cer SHRI ABCD, | O FOR TESTING |
|------------------------------------------------------------------|-------------------------------------------------------|---------------|
| Vocher No                                                        | Gross Amount                                          | Error Y/N     |
| 1                                                                | 1768849                                               | N             |
| 2                                                                | 1681758                                               | Y             |
| 3                                                                | 1890022                                               | N             |
| 4                                                                | 1827919                                               | Y             |
| 5                                                                | 1667276                                               | Y             |
| 6                                                                | 1816357                                               | N             |
| 7                                                                | 1827176                                               | Ν             |
| 8                                                                | 1711593                                               | N             |
| 9                                                                | 1293769                                               | Ν             |
| 10                                                               | 732205                                                | N             |

🚺 🄌 🏧 Start OC4J I... 🔍 Recon - Visu... 🛛 🌌 RECON@DAK

Print Acknowledgement

ど Done

🏄 Start

C

### Details of vouchers reconciled

🖸 Microsoft Po... 🙋 http://192....

🗿 Internet

🏂 🚧 🗾 🕕

4:55 PM

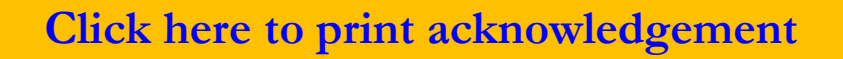

视 Daily Schedu... 🛛 🎑 G:\.

| http:/           | //192.168.10.2/Reconcompleted.aspx - Microsoft Internet Explorer | _82            | ≤  |
|------------------|------------------------------------------------------------------|----------------|----|
| <u>File E</u>    | dit <u>V</u> iew F <u>a</u> vorites <u>T</u> ools <u>H</u> elp   | - R            |    |
| 🕒 Back           | 🝷 🕥 🛩 😰 🏠 🔎 Search 👷 Favorites 🔣 😥 🖷 🚽 🛄                         |                |    |
| A <u>d</u> dress | 🐔 http://192.168.10.2/Reconcompleted.aspx 💽 🄁 Go                 | Links <b>'</b> | •> |
|                  |                                                                  |                | Л  |

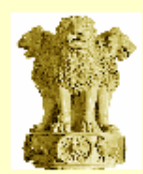

#### Office of the Pr. Accountant General (A&E)-I, Maharashtra Pratishtha Bhava, New Marine Lines, 101 M.K. Road, Mumbai - 400 020

**Reconciliation Acknowledgement** 

| DDO Code                                      | 1234567890            |
|-----------------------------------------------|-----------------------|
| DDO Name                                      | DUMMY DDO FOR TESTING |
| Name & Designation of the Reconciling Officer | SHRI ABCD, HEAD CLERK |
| Treasury                                      | PUNE                  |
| Month of Account                              | 04/2010               |
| Major Head                                    | 2055                  |
| Reconciliation ID*                            | 1234567890148268      |

(\*Please quote this Reconciliation id in the Reconciliation Memo and future correspondence)

| BACK                                                                                                   |                                               |                                        |
|----------------------------------------------------------------------------------------------------|-----------------------------------------------|----------------------------------------|
| Reconciliation Acknowledgeme                                                                           | nt<br>🛱 3 of 24 - Clipboard                   | F0000000000000000000000000000000000000 |
| Done                                                                                                   | Item not Collected: Delete item               | 5                                      |
| –<br>🔭 Start 🕼 🧉 🚺 » 📾 Start OC41 Inst 🔯 D:\Recon\old y 🛛 🔀 Microsoft Excel 🗍 💽 Recon - Visual 🗍 🖪 Mic | rosoft Power 🙆 3 Internet E 📑 📑 🚱 🖓 🚇 5:28 PM | Ī                                      |

File Edit View Favorites Tools Help

Address 🛃 http://192.168.10.2/Login.aspx

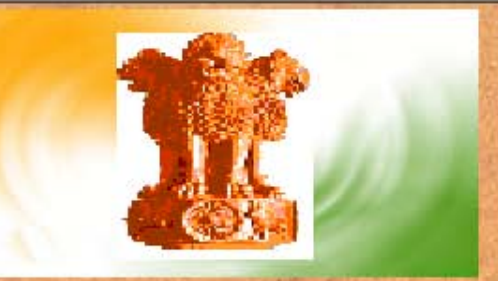

1234567890 DUMMY DDO FOR TESTING Pratishtha Bhavan, New Marine Lines, 101 MK Road, Mumbai-400 020

Favorites 🔗 😥 🛪 💺 🕅 🗸 🎵 🛍

: Welcome to Online Reconciliation :

Voucher Reconciliation Screen Transfer Entry Details - CTL TE Deduction Details Refund Voucher Details OBS Details (Missing Vouchers) Classified Abstract - Receipt Consolidated Abstract - Receipt Compilation Register Compilation Register
Transfer Entry Details - Treasury TE
Contigency Voucher Details
Misclassified Voucher Details
View / Edit DDO & CO Details

\_ 8 ×

Links »

🝷 🔁 Go

**Click here for** 

Sill Tab

Consolidated Abstract - Payment

**Classified Abstract - Payment** 

Exit

and a

| bttp://192.168.0.3:90/Compilation.aspx - Windows Internet Explorer 🛛 🖉                |     |           |           |           |               |     |                                                               |                          |        |        |          |            |
|---------------------------------------------------------------------------------------|-----|-----------|-----------|-----------|---------------|-----|---------------------------------------------------------------|--------------------------|--------|--------|----------|------------|
| $\bigcirc$                                                                            | ▼ 🙋 | http://1  | 92.168    | .0.3:90/C | ompilation.a: | spx |                                                               | · 🗟 🛃 🗙 🔢                | Google | )      |          | <b>P</b> - |
| File Edit View Favorites Tools Help                                                   |     |           |           |           |               |     |                                                               |                          |        |        |          |            |
| 🗴 😭 softonic 🔹 💽 💽 Search 🔹 🖗 Games 🔹 😤 Play now! 💿 💽 MTV 🔍 🌚 🗐 Free TV 🔹 🚹 Login 🛛 👋 |     |           |           |           |               |     |                                                               |                          |        |        |          |            |
| See Favorites Chttp://192.168.0.3:90/Compilation.aspx                                 |     |           |           |           |               |     |                                                               |                          |        |        |          |            |
| Month 04/2009 Treasury PUNE Major Head 2210 Year 2009 Details                         |     |           |           |           |               |     |                                                               |                          |        |        |          |            |
| GRN NO V/C P/NP SMH HD HD                                                             |     | SBHD DESC | ALIAS SHD | DH        | DH<br>DESC    | CRC | TOTAL<br>AMNT                                                 |                          |        |        |          |            |
| <u>Select</u>                                                                         | R01 | v         | Ν         | 01        | 001           | 011 | Directorate of Health Services,Mumbai                         | 001(01)(01)&(01)<br>(03) | 01     | SALARY | 22100093 | 490331     |
| Select                                                                                | R01 | v         | Ν         | 01        | 110           | 022 | Non-Teaching Government Hospitals in<br>Mofussil Areas        | 110(01)(01)&(06)<br>(01) | 01     | SALARY | 22100146 | 12993921   |
| Select                                                                                | R01 | V         | Ν         | 01        | 110           | 019 | T.B.Hospitals and Sanatoria                                   | 110-5(04)(01)            | 01     | SALARY | 22100191 | 2019907    |
| Select                                                                                | R01 | v         | Ν         | 01        | 110           | 029 | Mental Hospitals                                              | 110(05)(01)&(06)<br>(09) | 01     | SALARY | 22100217 | 15527858   |
| Select                                                                                | R01 | V         | Ν         | 06        | 001           | 034 | Joint Director of Health Services ,Pune                       | 001(01)(01)              | 01     | SALARY | 22100342 | 911661     |
| Select                                                                                | R01 | V         | Ν         | 06        | 001           | 035 | Regional Offices                                              | 001(01)(02)              | 01     | SALARY | 22100351 | 450799     |
| Select                                                                                | R01 | v         | Ν         | 06        | 001           | 041 | Upgradation of Primary Health Centres into<br>Rural Hospitals | 001(01)(08)              | 01     | SALARY | 22100413 | 1802908    |
| Select                                                                                | R01 | V         | Ν         | 06        | 101           | 057 | Mobile Health Units                                           | 101(01)(01)              | 01     | SALARY | 22100576 | 249543     |
| Select                                                                                | R01 | V         | Ν         | 06        | 101           | 058 | Filaria Control Programme                                     | 101(01)(02)              | 01     | SALARY | 22100585 | 417848     |
| Select                                                                                | R01 | V         | Ν         | 06        | 101           | 060 | Anti-Plague Organisation                                      | 101(01)(04))             | 01     | SALARY | 22100602 | 110820     |
| 1 <u>234</u>                                                                          |     |           |           |           |               |     |                                                               |                          |        |        |          |            |

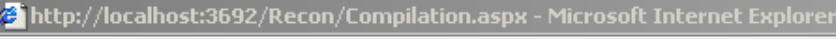

File Edit View Favorites Tools Help

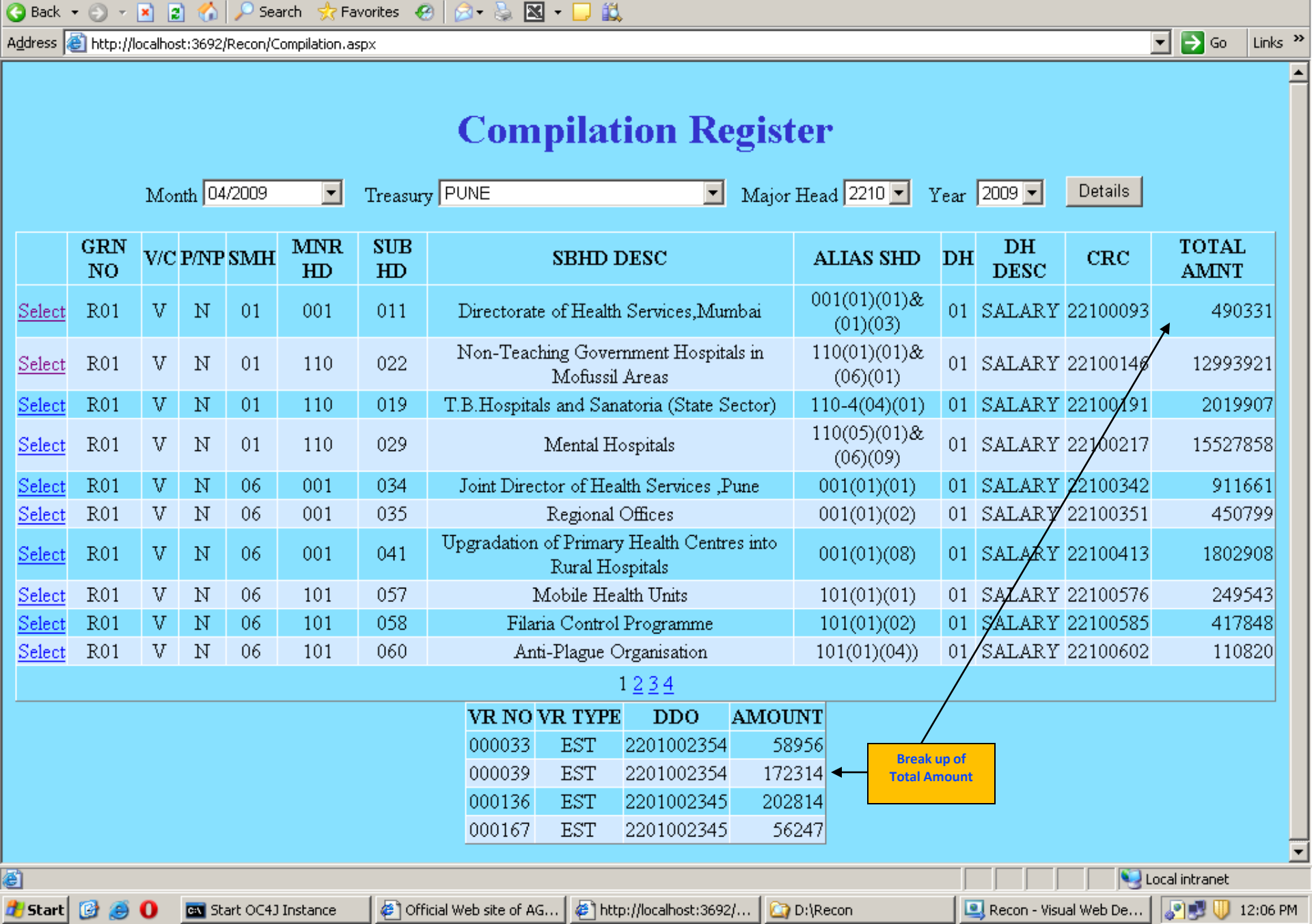

\_ 8 ×

Edit <u>V</u>iew Favorites <u>T</u>ools <u>H</u>elp

Edit View Favorites Tools He

Address Address Addres

🔇 Back 🔹 🕥 🖌 💌 😰 🐔 🔎 Search

File

### Click here for CTL TE details

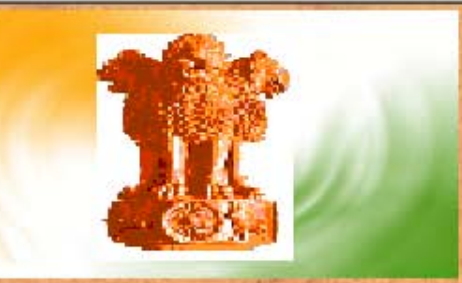

1234567890 DUMMY DDO FOR TESTING Pratishtha Bhavan, New Marine Lines, 101 MK Road, Mumbai-400 020

Favorites 🔗 😥 📲 🐨 - 🖵 🎎

# : Welcome to Online Reconciliation :

Voucher Reconciliation Screen Transfer Entry Details - CTL TE Deduction Details Refund Voucher Details OBS Details (Missing Vouchers) Classified Abstract - Receipt Consolidated Abstract - Receipt

**Compilation Register** 

Transfer Entry Details - Treasury TE

\_ 8 ×

Links »

🝷 🔁 Go

T-h-

**Contigency Voucher Details** 

**Misclassified Voucher Details** 

View / Edit DDO & CO Details

**Classified Abstract - Payment** 

**Consolidated Abstract - Payment** 

|     | Transfer Entry Details - CTL                                            |      | 4       |
|-----|-------------------------------------------------------------------------|------|---------|
| ss  | 🛃 http://192.168.10.2/TEDetails_ctl.aspx                                | → Go | Links » |
| ick | k 🔻 🕤 👻 😰 🏠 🔎 Search 👷 Favorites 🥝 😥 👟 👿 👻 🖵 🎎                          |      |         |
| Ē   | <u>E</u> dit <u>V</u> iew F <u>a</u> vorites <u>T</u> ools <u>H</u> elp |      |         |

|              | Transfer Entry Details - CTL                            |      |     |     |                                      |     |                                 |     |             |      |     |          |        |      |
|--------------|---------------------------------------------------------|------|-----|-----|--------------------------------------|-----|---------------------------------|-----|-------------|------|-----|----------|--------|------|
|              | Month : 04/2010 💌 Major Head : 2049 🔍 View Details Back |      |     |     |                                      |     |                                 |     |             |      |     |          |        |      |
| VLC<br>TE_NO | DC<br>TE_NO                                             | MJHD | SMH | MNH | MNR_HD_DSCRPTN                       | ѕвн | SUBHEAD_DESCRIPTION             | DTH | DTH_DSCRPTN | P/NP | v/c | DR_AMT   | CR_AMT | ноа  |
| 1115259      | B01PFMIS                                                | 2049 | 03  | 104 | Interest on State<br>Provident Funds | 048 | General Civil Provident<br>Fund | 45  | Interest    | N    | с   | 23432438 | 0      | 0000 |
|              | MAJOR_HEAD PAYMENT RECEIPT                              |      |     |     |                                      |     |                                 |     |             |      |     |          |        |      |

| ne        |                     |                  |                 |                  |                   |                  | 🥶 Internet    |         |
|-----------|---------------------|------------------|-----------------|------------------|-------------------|------------------|---------------|---------|
| art 🕑 🥌 O | » 🔤 Start OC4J Inst | 🔄 D:\Recon\old v | Microsoft Excel | 🖳 Recon - Visual | 🕒 Microsoft Power | 🥭 3 Internet E 🔹 | 🛃 🛱 🔊 🛷 🕕 - 5 | 3:35 PM |

File Edit View Favorites Tools Help

Address Address Addres

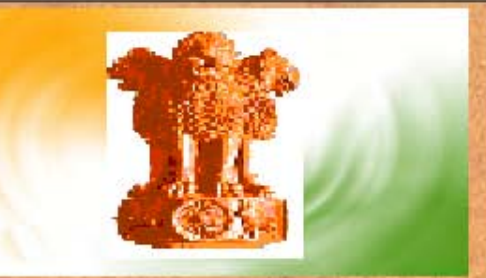

1234567890 DUMMY DDO FOR TESTING Pratishtha Bhavan, New Marine Lines, 101 MK Road, Mumbai-400 020

Favorites 🔗 😥 🛪 😓 👿 - 🖵 🎎

### : Welcome to Online Reconciliation :

Voucher Reconciliation Screen Transfer Entry Details - CTL TE Deduction Details Refund Voucher Details OBS Details (Missing Vouchers) Classified Abstract - Receipt Consolidated Abstract - Receipt

**Compilation Register** 

Transfer Entry Details - Treasury TE

\_ 8 ×

Links »

🝷 🔁 Go

STA T-L

**Click here for** 

**Treasury TE details** 

**Contigency Voucher Details** 

**Misclassified Voucher Details** 

View / Edit DDO & CO Details

**Classified Abstract - Payment** 

**Consolidated Abstract - Payment** 

| 🗿 Untitled Page - Micro                                          | osoft Intern                                                                             | et Explorer    |         |         |     |     |        |        |      |      |      |        |        |      | _ 8                                                          | x |
|------------------------------------------------------------------|------------------------------------------------------------------------------------------|----------------|---------|---------|-----|-----|--------|--------|------|------|------|--------|--------|------|--------------------------------------------------------------|---|
| <u>File E</u> dit <u>V</u> iew F <u>a</u> ve                     | orites <u>T</u> ools                                                                     | : <u>H</u> elp |         |         |     |     |        |        |      |      |      |        |        |      |                                                              | , |
| ) Back 🝷 🕤 👻 😰 🏠 🔎 Search 👷 Favorites 🤣 😥 ד 😓 👿 ד 🖵 🚉            |                                                                                          |                |         |         |     |     |        |        |      |      |      |        |        |      |                                                              |   |
| idress 🔄 http://192.168.10.2/TeDetails_try.aspx 💽 🎅 Go 🛛 Links 🌺 |                                                                                          |                |         |         |     |     |        |        |      |      |      |        |        |      |                                                              |   |
|                                                                  | Transfer Entry Details - Treasury<br>Month: 04/2010  Major Head: 2071  View Details Back |                |         |         |     |     |        |        |      |      |      |        |        |      |                                                              |   |
|                                                                  |                                                                                          | IV             | lonth : | 104/201 | U   |     | ajor H | .ead : | 2071 |      | VIEW |        | Jack   |      |                                                              |   |
| TREASURY                                                         | TE_NO                                                                                    | GRANT          | MJH     | SMH     | MNH | SCT | GSH    | SBH    | DH   | P/NP | V/C  | DR/DFC | AMOUNT | HOA  | REMARKS                                                      |   |
| AHMEDNAGAR                                                       | 1115260                                                                                  | 0000           | 8658    | 00      | 111 |     |        | 010    | 00   | x    | x    | DFC    | 375694 | 2071 | BEING TRANSFER<br>ENTRY OF ISS FOR<br>THE MONTH OF<br>4/2010 |   |
| AHMEDNAGAR                                                       | 1115260                                                                                  | 0000           | 8793    | 00      | 101 |     |        | 001    | 00   | x    | x    | DR     | 7806   | 2071 | BEING TRANSFER<br>ENTRY OF ISS FOR<br>THE MONTH OF<br>4/2010 |   |
|                                                                  | 1115260                                                                                  | 0000           | 0702    | 00      | 109 |     |        | 001    |      | v    | v    | TUP    | 1720   | 2071 | BEING TRANSFER<br>ENTRY OF ISS FOR                           |   |

| ಶ Start 📴 🧾 🚺               | » 🔤 Start ( | OC4J Inst | 🙆 D:\R( | econ\old v | 🛛 💌 | Microsof | t Excel | .  🔍 R | econ - | Visual | C | Microsoft Powe | r 🦲 3 Inte | ernet E | . 👻 🛃 🔊 🛷 🕕 5:37 PN                                          |
|-----------------------------|-------------|-----------|---------|------------|-----|----------|---------|--------|--------|--------|---|----------------|------------|---------|--------------------------------------------------------------|
| Done                        |             |           |         |            |     |          |         |        |        |        |   |                |            |         | 💙 Internet                                                   |
| 1 <u>2 3 4 5 6 7 8 9 10</u> |             |           |         |            |     |          |         |        |        |        |   |                |            |         |                                                              |
| AHMEDNAGAR                  | 1115260     | 0000      | 8793    | 00         | 117 |          |         | 001    | 00     | x      | x | DR             | 108042     | 2071    | BEING TRANSFER<br>ENTRY OF ISS FOR<br>THE MONTH OF<br>4/2010 |
| AHMEDNAGAR                  | 1115260     | 0000      | 8793    | 00         | 110 |          |         | 001    | 00     | x      | x | DR             | 239532     | 2071    | BEING TRANSFER<br>ENTRY OF ISS FOR<br>THE MONTH OF<br>4/2010 |
| AHMEDNAGAR                  | 1115260     | 0000      | 8793    | 00         | 108 |          |         | 001    | 00     | x      | x | DR             | 4738       | 2071    | BEING TRANSFER<br>ENTRY OF ISS FOR<br>THE MONTH OF<br>4/2010 |

•

File Edit View Favorites Tools Help

Address Address Address Address Address

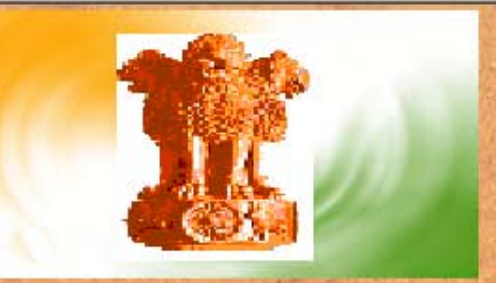

1234567890 DUMMY DDO FOR TESTING Pratishtha Bhavan, New Marine Lines, 101 MK Road, Mumbai-400 020

Favorites 🔗 😥 🛪 💺 🕅 🗸 🎵 🛍

### : Welcome to Online Reconciliation :

Voucher Reconciliation Screen Transfer Entry Details - CTL TE Deduction Details Refund Voucher Details OBS Details (Missing Vouchers) Classified Abstract - Receipt Consolidated Abstract - Receipt

**Compilation Register** 

Transfer Entry Details - Treasury TE

Contigency Voucher Details

**Misclassified Voucher Details** 

View / Edit DDO & CO Details

**Classified Abstract - Payment** 

**Consolidated Abstract - Payment** 

Click here for Cont. Vr. details

Teh-

\_ 8 ×

Links »

🝷 🔁 Go

| 🜈 http://192.168.0.3:90/Cont¥r.aspx - Windows Int | ernet Explorer                                                     | <u>_ 8 ×</u> |
|---------------------------------------------------|--------------------------------------------------------------------|--------------|
| 🔆 📀 🗢 🙋 http://192.168.0.3:90/ContVr.aspx         | 💌 🗟 😽 🗙 🔀 Google                                                   | <b>₽</b> •   |
| File Edit View Favorites Tools Help               |                                                                    |              |
| × 🛱 softonic 👻                                    | 💌 Search 🔹 🖓 Games 🔹 🧞 Play now! 🔍 🔍 🐨 🐨 🐨 🐨 🚺 Free TV 🔹 🚹 Login 🛛 | »   +        |
| 🔆 Favorites 🛛 🏉 http://192.168.0.3:90/ContVr.aspx |                                                                    |              |
|                                                   |                                                                    |              |
|                                                   |                                                                    |              |
|                                                   |                                                                    |              |
|                                                   | Contingency Voucher Details                                        |              |
|                                                   |                                                                    |              |
| Month 04/2009                                     | Treasury PUNE     Major Head 2210     Details                      |              |
| No Contingency Vencharg for the month             |                                                                    |              |
| No Conungency vouchers for the month              |                                                                    |              |
|                                                   |                                                                    |              |

| Internet |
|----------|
| THEOTHOD |

File Edit View Favorites Tools Help

Address 🛃 http://192.168.10.2/Login.aspx

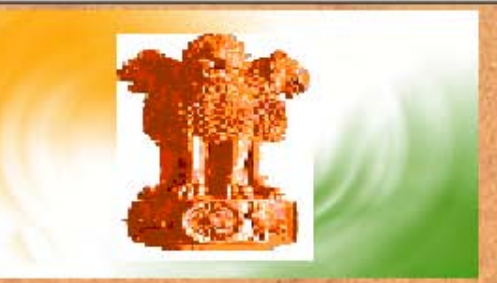

1234567890 DUMMY DDO FOR TESTING Pratishtha Bhavan, New Marine Lines, 101 MK Road, Mumbai-400 020

Favorites 🔗 😥 🛪 💺 🕅 🗸 🎵 🛍

### : Welcome to Online Reconciliation :

Voucher Reconciliation Screen Transfer Entry Details - CTL TE Deduction Details Refund Voucher Details OBS Details (Missing Vouchers) Classified Abstract - Receipt Consolidated Abstract - Receipt

**Compilation Register** 

Transfer Entry Details - Treasury TE

**Contigency Voucher Details** 

Misclassified Voucher Details

View / Edit DDO & CO Details

Classified Abstract - Payment

**Consolidated Abstract - Payment** 

Click here for Misclassified Vr. details

T-h

\_ 8 ×

Links »

🝷 🔁 Go

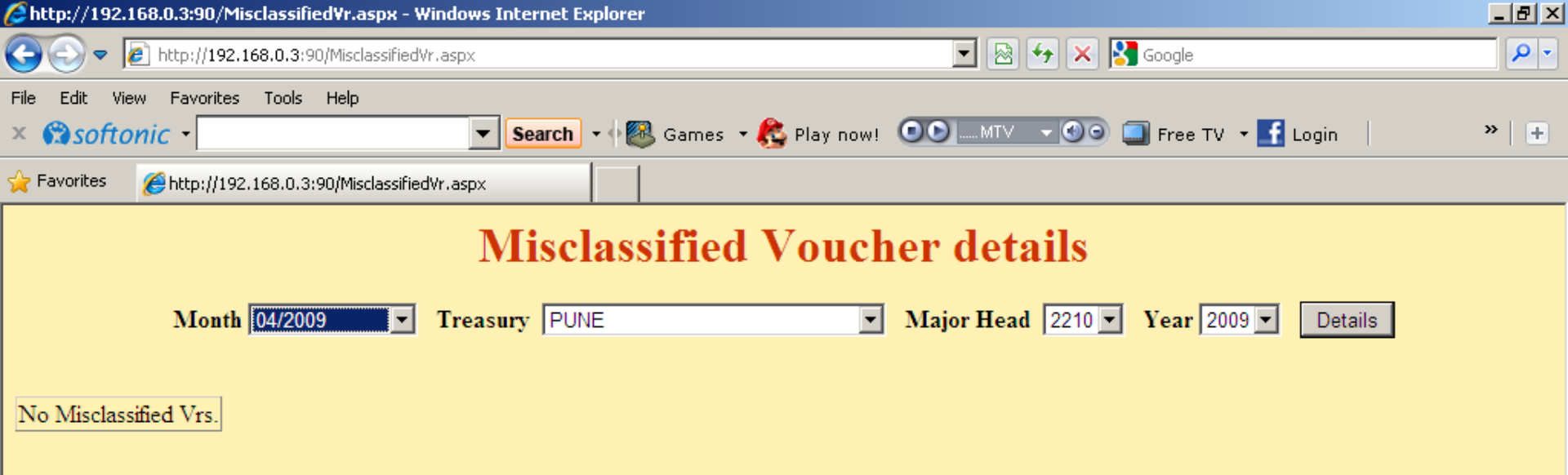

Misclassified vouchers are those vouchers which are misclassified by TO in wrong Major Head of DAA Suspense. For example the voucher pertaining to MH 2211 has been accounted by TO in DAA Suspense of MH 2210.

Edit View Favorites Tools Help File 🔇 Back 🔹 🕥 🖌 💌 😰 🐔 🔎 Search

Address Address Addres

**Click here for** 

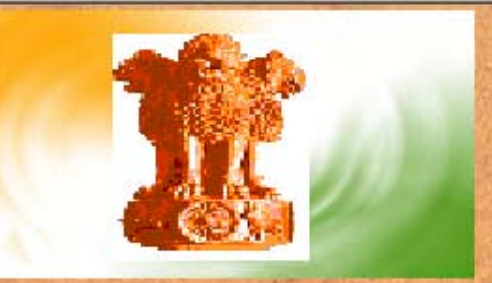

1234567890 DUMMY DDO FOR TESTING Pratishtha Bhavan, New Marine Lines, 101 MK Road, Mumbai-400 020

Favorites 🔗 😥 🛪 😓 👿 - 🖵 🎎

### : Welcome to Online Reconciliation :

Voucher Reconciliation Screen

Transfer Entry Details - CTL TE

**Deduction Details** 

**Refund Voucher Details** 

**OBS Details (Missing Vouchers)** 

Classified Abstract - Receipt

idated Abstract - Receipt **Deduction details** 

**Compilation Register** Transfer Entry Details - Treasury TE **Contigency Voucher Details** Misclassified Voucher Details View / Edit DDO & CO Details

\_ 8 ×

Links »

🝷 🔁 Go

T-h

**Classified Abstract - Payment** 

**Consolidated Abstract - Payment** 

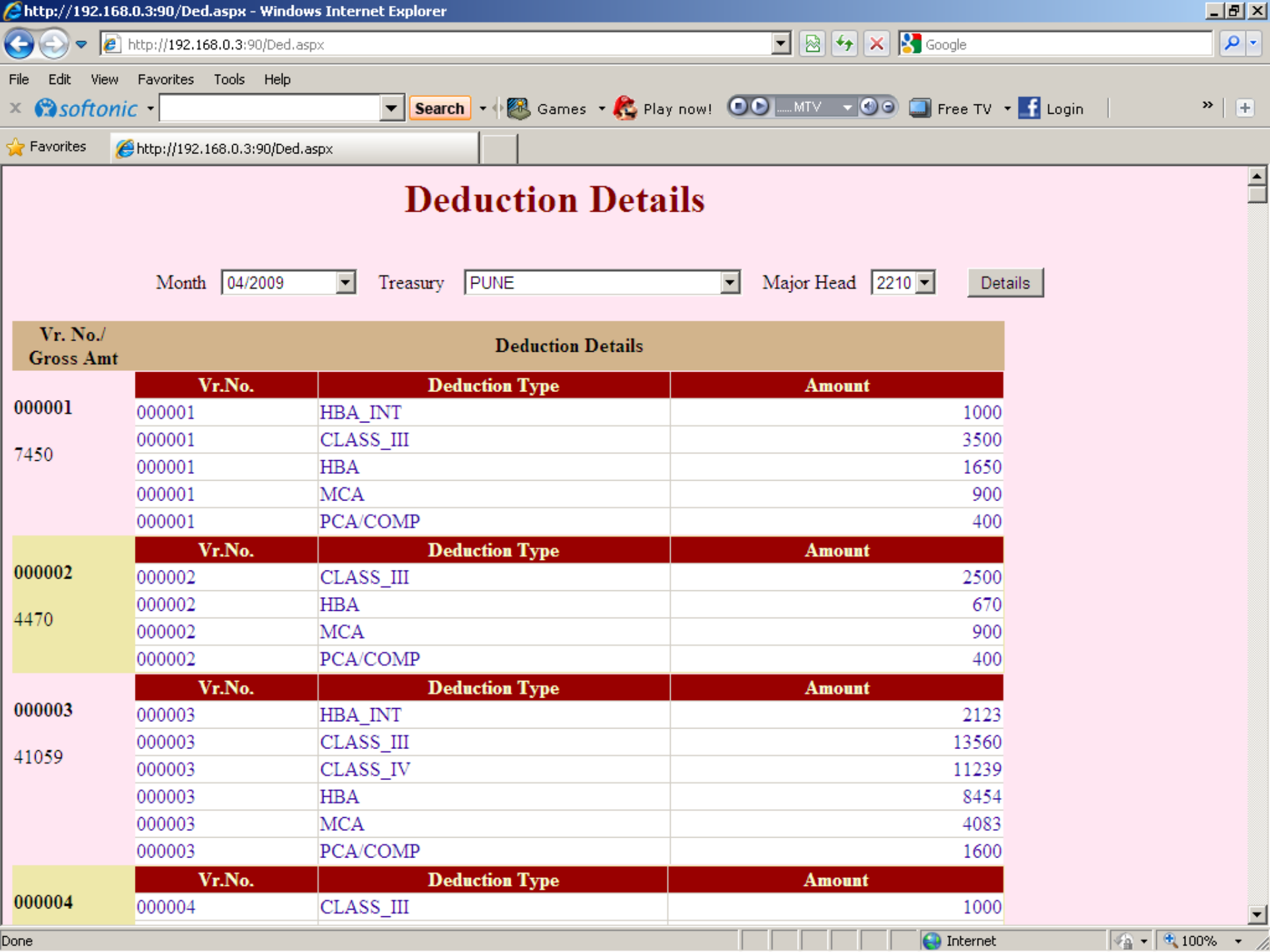

File Edit View Favorites Tools Help

Address 🖉 http://192.168.10.2/Login.aspx

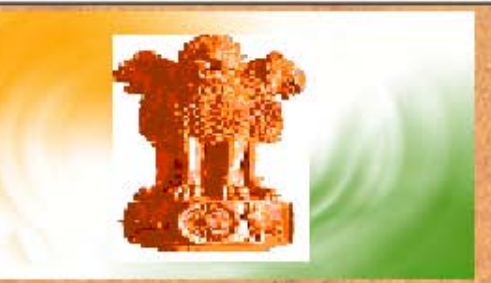

1234567890 DUMIMY DDO FOR TESTING Pratishtha Bhavan, New Marine Lines, 101 MK Road, Mumbai-400 020

Favorites 🔗 😥 🛪 💺 🕅 🗸 🎵 🛍

## : Welcome to Online Reconciliation :

Voucher Reconciliation Screen

Transfer Entry Details - CTL TE

**Deduction Details** 

Refund Voucher Details

**OBS Details (Missing Vouchers)** 

**Classified Abstract - Receipt** 

Click here for Ref. Vr. details

lated Abstract - Receipt

**Compilation Register** 

Transfer Entry Details - Treasury TE

\_ 8 ×

Links »

🝷 🔁 Go

T-h

**Contigency Voucher Details** 

**Misclassified Voucher Details** 

View / Edit DDO & CO Details

**Classified Abstract - Payment** 

Consolidated Abstract - Payment

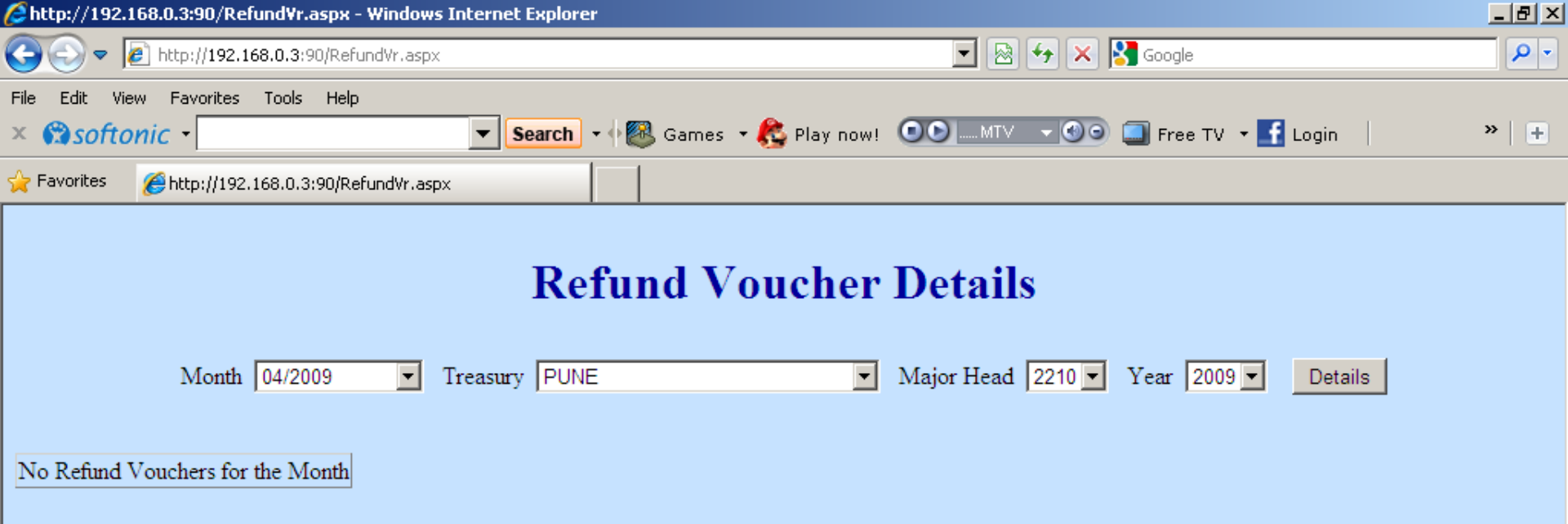

| Done |
|------|
|------|

File Edit View Favorites Tools Help

Address 🛃 http://192.168.10.2/Login.aspx

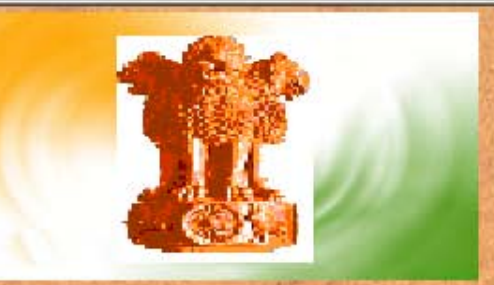

1234567890 DUMMY DDO FOR TESTING Pratishtha Bhavan, New Marine Lines, 101 MK Road, Mumbai-400 020

Favorites 🔗 🍛 🛪 🌄 🐨 - 🖵 👯

# : Welcome to Online Reconciliation :

 Voucher Reconciliation Screen

 Transfer Entry Details - CTL TE

 Deduction Details

 Refund Voucher Details

 OBS Details (Missing Vouchers)

 Classified Abstract - Receipt

 Consolidated Abstract - Receipt

 Click here for

Compilation Register Transfer Entry Details - Treasury TE Contigency Voucher Details Misclassified Voucher Details View / Edit DDO & CO Details Classified Abstract - Payment Consolidated Abstract - Payment \_ 8 ×

Links »

🝷 🔁 Go

T-b-

Exit

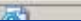

missing Vr. details

| 🛎 Untitle        | ed Page - Microsoft Internet Explorer                          |       | _ 8 3              | ×  |
|------------------|----------------------------------------------------------------|-------|--------------------|----|
| <u>File E</u> di | iit <u>V</u> iew F <u>a</u> vorites <u>T</u> ools <u>H</u> elp |       |                    | [  |
| 🕒 Back 🚽         | 🔹 🕘 👻 😰 🟠 🔎 Search 👷 Favorites   🐼 🗙 🐨 🍷 🛄                     |       |                    |    |
| A <u>d</u> dress | 🕗 http://192.168.10.2/OB5.aspx 💌                               | 🔁 🔁 🖸 | Links <sup>3</sup> | ** |

**OBS Details (Missing Vouchers)** 

Major Head : 2055 💌

View Details

Back

| MJH  | MNTH    | TREASURY | VLC_DDO_ID | DDO_NAME                                                             | VR_NO  | AMNT   |
|------|---------|----------|------------|----------------------------------------------------------------------|--------|--------|
| 2055 | 06/2010 | THANA    | 1201000450 | COMMISSIONER OF POLICE, THANE C/O, COMMISSIONER OF POLICE, THANE     | 000139 | 955    |
| 2055 | 06/2010 | THANA    | 1201000450 | COMMISSIONER OF POLICE, THANE C/O, COMMISSIONER OF POLICE, THANE     | 000103 | 405560 |
| 2055 | 09/2010 | JALGAON  | 5301000362 | OFFICE SUPERINTENDENT, SUPERINTENDENT OF POLICE JALGAON              | 000042 | 9888   |
| 2055 | 09/2010 | KOLHAPUR | 2601000362 | P.A TO SUPDT. OF POLICE, KOLHAPUR, C/O SUPDT. OF POLICE,<br>KOLHAPUR | 000081 | 24883  |
| 2055 | 09/2010 | KOLHAPUR | 2601000362 | P.A TO SUPDT. OF POLICE, KOLHAPUR, C/O SUPDT. OF POLICE,<br>KOLHAPUR | 000080 | 280599 |

(Please send the above vouchers to the Office of the Pr. Accountant General (A&E)-I, Maharashtra, Mumbai immediately)

| ど Done          |                   |                  |                 |                  |                   |                  | 🥝 Internet        |
|-----------------|-------------------|------------------|-----------------|------------------|-------------------|------------------|-------------------|
| 🏄 Start 🞯 🍯 🚺 👋 | 💽 Start OC4J Inst | 🔄 D:\Recon\old v | Microsoft Excel | 🔍 Recon - Visual | 🕒 Microsoft Power | 🥭 3 Internet E 🔹 | 🛃 🛱 🔊 🚧 🕕 5:46 PM |

File Edit View Favorites Tools Help

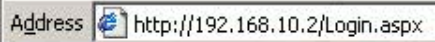

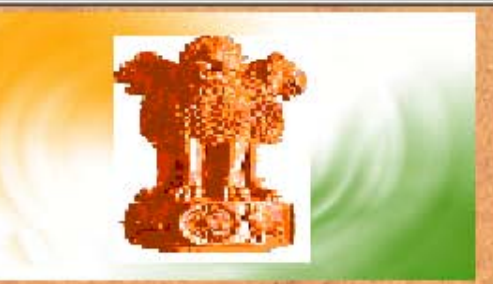

1234567890 DUMMY DDO FOR TESTING Pratishtha Bhavan, New Marine Lines, 101 MK Road, Mumbai-400 020

Favorites 🔗 😥 🛪 😓 👿 - 🖵 🎎

## : Welcome to Online Reconciliation :

Voucher Reconciliation Screen Transfer Entry Details - CTL TE Deduction Details Refund Voucher Details OBS Details (Missing Vouchers) Classified Abstract - Receipt Consolidated Abstract - Receipt

**Click here for** 

**Classified Abstract-Receipt** 

Compilation Register Transfer Entry Details - Treasury TE Contigency Voucher Details Misclassified Voucher Details View / Edit DDO & CO Details Classified Abstract - Payment Consolidated Abstract - Payment \_ 8 ×

Links »

🝷 🔁 Go

STA T-L-

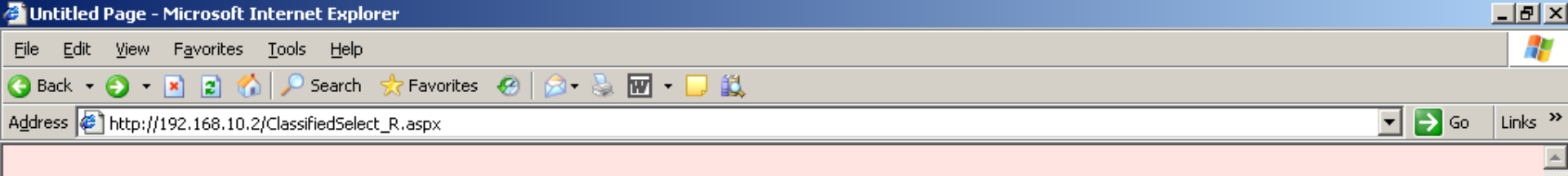

| CLABOILIED HEOTIGICI - RECENT |
|-------------------------------|
|-------------------------------|

•

-

Select Month: 04/10

|                | Select Major Head: 0055 💌            |
|----------------|--------------------------------------|
| Select the     | Selett indiger indian <u>provide</u> |
| Month and      |                                      |
| Major Head     | Get Classifed Abstract Back          |
| and click here |                                      |

| 🛃 Done                                        |                                  | 🔹 👘 👘 👘 😵 Internet                                |
|-----------------------------------------------|----------------------------------|---------------------------------------------------|
| 🏄 Start 🔯 🥭 🚺 🎽 🔤 Start OC4J I 🖳 Recon - Visu | 🧱 RECON@DAK 🛛 👰 Daily Schedu 🔤 G | i:\ 🛃 Untitled Pa 🖪 3 Microsoft 🗸 🗞 🛷 🛃 🕕 5:03 PM |

| 🧐 http:/         | /192.168                                                             | 3.10.2/Cl  | assifie   | d/0055041                             | 0.pdf - Micr | osoft Int | ernet Ex | plorer    |            |        |      |        |            |               |          | _         | l al X   |
|------------------|----------------------------------------------------------------------|------------|-----------|---------------------------------------|--------------|-----------|----------|-----------|------------|--------|------|--------|------------|---------------|----------|-----------|----------|
| <u>F</u> ile Ec  | Edit Go To Favorites Help                                            |            |           |                                       |              |           |          |           |            |        |      |        |            |               |          |           |          |
| 🔇 Back           | Back 🔻 🕗 👻 😰 🏠 🔎 Search 👷 Favorites  🖗 🖉 💭 🎎                         |            |           |                                       |              |           |          |           |            |        |      |        |            |               |          |           |          |
| A <u>d</u> dress | dress 🖗 http://192.168.10.2/Classified/00550410.pdf 🔹 🄁 Go 🛛 Links 🌺 |            |           |                                       |              |           |          |           |            |        |      |        |            |               |          |           |          |
| Ð                |                                                                      | <b>-</b>   |           | 🔶 🚺 (                                 | 67 😑         | 68%       | % ▼      | ↔         | Find       |        | •    |        |            |               |          |           |          |
|                  | REPORT ID                                                            | : GL_CLS   | FD_RCPT   | CLASSIFIED ABSTRACT 20-DEC-10 04:52 P |              |           |          |           |            |        |      | PM A   |            |               |          |           |          |
|                  |                                                                      |            |           |                                       | мс           | ONTH      |          | )1-APR-1( | ) 1        | MAJOI  | RHEA | D 🗌    | 0055       |               |          | F         | age      |
| 66               |                                                                      |            |           |                                       |              |           |          |           |            |        |      |        |            |               |          |           |          |
| 640              | NON<br>E                                                             | 0000       |           |                                       |              |           |          |           |            |        |      |        |            |               |          |           |          |
| 2                |                                                                      | SMH<br>MNH | 00<br>101 | NONE<br>00550012                      | DTH          | J#        | ALGAON   | NAS       | IK RAIGAD  | ALIBAG | RATN | IAGIRI | TRY TOTAL  | PAO           | CTL GRA  | ND TOTAL  |          |
|                  |                                                                      | GSH<br>SBH | 001       | 00550012                              | 01 CHLN      |           | 626095   | 84        | 39         | 136777 |      | 2797   | 774108     | 0             | 0        | 774108    |          |
|                  |                                                                      |            |           | SBH                                   | TOTAL        |           | 626095   | 84        | 39         | 136777 |      | 2797   | 774108     | 0             | 0        | 774108    |          |
|                  | l                                                                    |            |           |                                       |              |           |          |           |            |        |      |        |            |               |          |           |          |
|                  |                                                                      |            |           |                                       |              |           |          |           |            |        |      |        |            |               |          |           |          |
|                  |                                                                      |            |           |                                       |              |           |          |           |            |        |      |        |            |               |          |           |          |
|                  |                                                                      |            |           |                                       |              |           |          |           |            |        |      |        |            |               |          |           |          |
|                  |                                                                      |            |           |                                       |              |           |          |           |            |        |      |        |            |               |          |           |          |
|                  |                                                                      |            |           |                                       |              |           |          |           |            |        |      |        |            |               |          |           |          |
|                  |                                                                      |            |           |                                       |              |           |          |           |            |        |      |        |            |               |          |           |          |
|                  |                                                                      |            |           |                                       |              |           |          |           |            |        |      |        |            |               |          |           |          |
|                  |                                                                      |            |           |                                       |              |           |          |           |            |        |      |        |            |               |          |           |          |
|                  |                                                                      |            |           |                                       |              |           |          |           |            |        |      |        |            |               |          |           |          |
|                  |                                                                      |            |           |                                       |              |           |          |           |            |        |      |        |            |               |          |           |          |
|                  |                                                                      |            |           |                                       |              |           |          |           |            |        |      |        |            |               |          |           |          |
|                  |                                                                      |            |           |                                       |              |           |          |           |            |        |      |        |            |               |          |           |          |
| R,               |                                                                      |            |           |                                       |              |           |          |           |            |        |      |        |            |               |          |           |          |
|                  |                                                                      |            |           |                                       |              |           |          |           |            |        |      |        |            |               |          |           |          |
| <b>6</b>         |                                                                      |            |           |                                       |              |           |          |           |            |        |      |        |            |               |          |           |          |
|                  | 14.00 x                                                              | 11.00 in   | •         |                                       |              |           |          |           |            |        |      |        |            |               |          |           | <u> </u> |
| ど Done           |                                                                      |            |           |                                       |              |           |          |           |            |        |      |        |            |               | 🎯 Unknov | vn Zone   |          |
| 樻 Start          | 🕑 🥭                                                                  | <b>0</b> » | 💽 Sta     | art OC4J I                            | Recon        | - Visu    | 🧝 RECO   | DN@DAK    | Daily Sche | du 🞑   | G:\  |        | http://192 | 🕒 3 Microsoft | 🛨 🗞 🚧    | 🛃 🕕 - 5:0 | 05 PM    |

File Edit View Favorites Tools Help

Address 🖉 http://192.168.10.2/Login.aspx

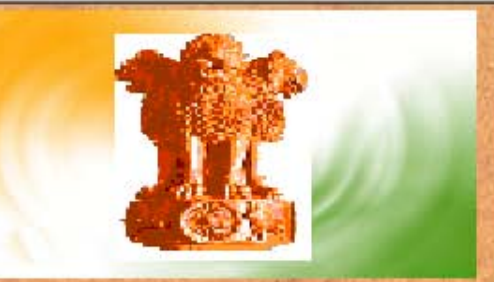

1234567890 DUMMY DDO FOR TESTING Pratishtha Bhavan, New Marine Lines, 101 MK Road, Mumbai-400 020

Favorites 🔗 😥 🛪 💺 🕅 🗸 🎵 🛍

### : Welcome to Online Reconciliation :

Voucher Reconciliation Screen Transfer Entry Details - CTL TE Deduction Details Refund Voucher Details OBS Details (Missing Vouchers) Classified Abstract - Receipt

**Compilation Register** 

Transfer Entry Details - Treasury TE

**Contigency Voucher Details** 

Misclassified Voucher Details

View / Edit DDO & CO Details

Classified Abstract - Payment

**Consolidated Abstract - Payment** 

Click here for Classified Abstract Payment

\_ 8 ×

Links »

🝷 🔁 Go

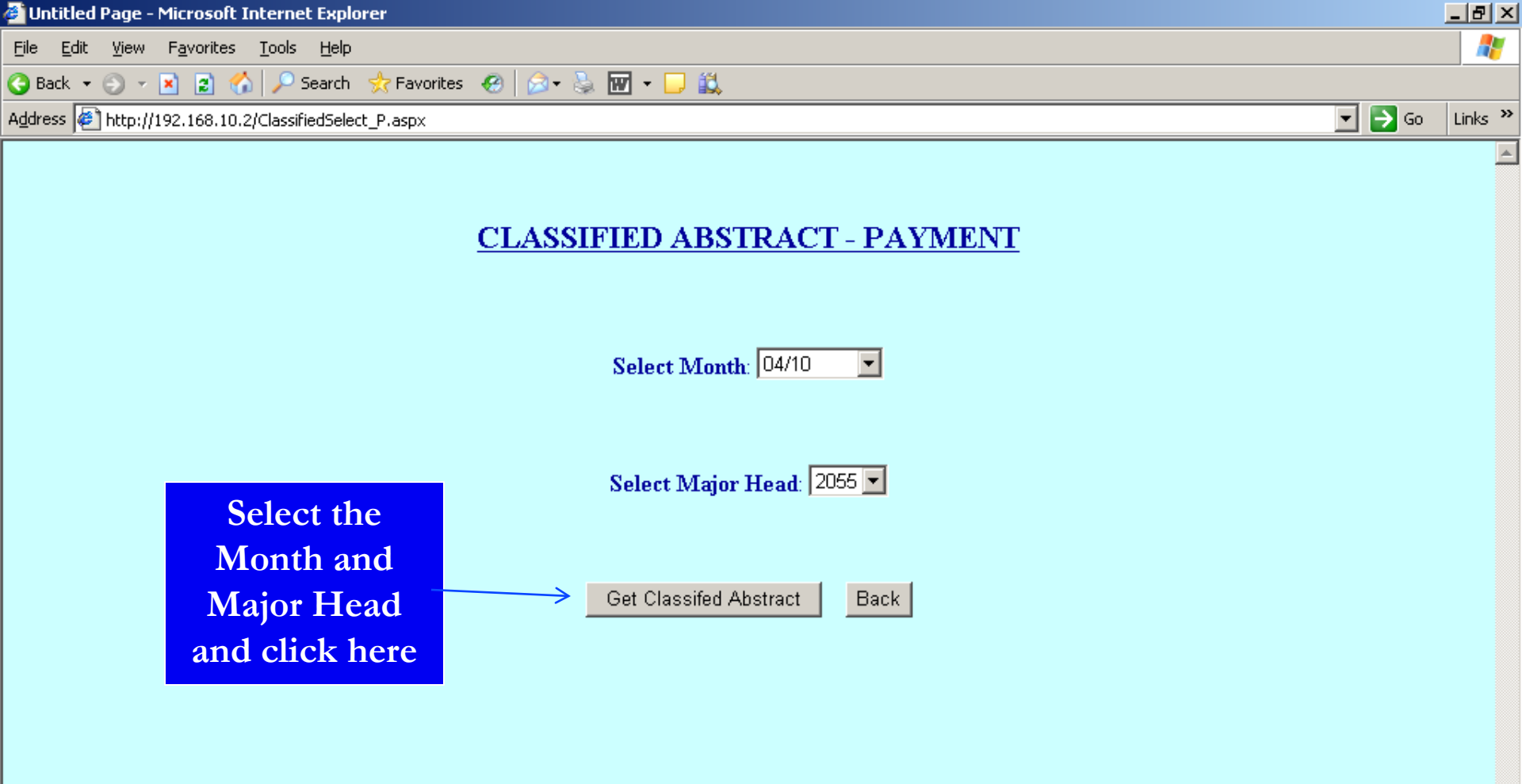

| E Done                                                                                 | 🔹 👘 👘 👘 👘 Internet                            |
|----------------------------------------------------------------------------------------|-----------------------------------------------|
| 🏄 Start 🔯 进 🚺 🔌 📷 Start OC4J I 🛄 🔍 Recon - Visu 🛛 🐙 RECON@DAK 🚽 👰 Daily Schedu 🖡 🙆 G:\ | 🖉 Untitled Pa 🖪 3 Microsoft 🚽 🗞 🛷 🛃 🕕 5:04 PM |

| 🧐 http:/         | //192.16                                        | 8.10.2/         | /Classified/        | 20550410.p    | odf - Microsoft Inter | net Explorer |           |        |           |                 |                  | <u>- 8 ×</u> |  |  |
|------------------|-------------------------------------------------|-----------------|---------------------|---------------|-----------------------|--------------|-----------|--------|-----------|-----------------|------------------|--------------|--|--|
| <u>F</u> ile Ed  | dit G <u>o</u> 1                                | io F <u>a</u> v | vorites <u>H</u> el | lp            |                       |              |           |        |           |                 |                  | -            |  |  |
| 🔇 Back           | ) Back 🔹 💿 👻 😰 🏠 🔎 Search 👷 Favorites 🤣 😥 🖶 💭 🚉 |                 |                     |               |                       |              |           |        |           |                 |                  |              |  |  |
| A <u>d</u> dress | 🕘 http:                                         | //192.16        | 58.10.2/Clas        | sified/205504 | 10.pdf                |              |           |        |           |                 | 💌 🄁 Go           | Links »      |  |  |
| B                | H                                               | <u>.</u> -      | 🔶 📢                 | ) 1 / 26      | 5 😑 🖲 71%             | • 🖶 💱        | Find      | •      |           |                 |                  |              |  |  |
|                  |                                                 |                 |                     |               |                       | CLASSI       | FIED ABST | RACT   | 15-1      | NOV-10 05:12 PM |                  | <u> </u>     |  |  |
|                  | 01-APR-10 MAJOR HEAD 2055                       |                 |                     |               |                       |              |           |        |           |                 |                  |              |  |  |
| 10               | NON-                                            | PLAN            |                     |               |                       |              |           |        |           |                 |                  |              |  |  |
|                  | BO                                              | )1 P            | olice Admir         | nistration    |                       |              |           |        |           |                 |                  |              |  |  |
| ?                | SMH<br>MNH                                      | 00<br>001       | VOTED               | DTH           | KOLHAPUR              | NASIK        | PUNE      | THANA  | TRY TOTAL | PAO             | CTL GRAND TO     | TAL          |  |  |
|                  | GSH                                             | 001             | 20550014            | 01 VCH        | 712151                | 641315       | 2891399   | 661649 | 4906514   | 0               | 0 4908           | 514          |  |  |
|                  | зын                                             | 001             | SBH                 | TOTAL         | 712151                | 641315       | 2891399   | 661649 | 4906514   | Q               | 0 490            | 6514         |  |  |
|                  |                                                 |                 |                     |               |                       |              |           |        |           |                 |                  |              |  |  |
|                  |                                                 |                 |                     |               |                       |              |           |        |           |                 |                  |              |  |  |
|                  |                                                 |                 |                     |               |                       |              |           |        |           |                 |                  |              |  |  |
|                  |                                                 |                 |                     |               |                       |              |           |        |           |                 |                  |              |  |  |
|                  |                                                 |                 |                     |               |                       |              |           |        |           |                 |                  |              |  |  |
|                  |                                                 |                 |                     |               |                       |              |           |        |           |                 |                  |              |  |  |
|                  |                                                 |                 |                     |               |                       |              |           |        |           |                 |                  |              |  |  |
|                  |                                                 |                 |                     |               |                       |              |           |        |           |                 |                  |              |  |  |
|                  |                                                 |                 |                     |               |                       |              |           |        |           |                 |                  |              |  |  |
|                  |                                                 |                 |                     |               |                       |              |           |        |           |                 |                  |              |  |  |
|                  |                                                 |                 |                     |               |                       |              |           |        |           |                 |                  |              |  |  |
|                  |                                                 |                 |                     |               |                       |              |           |        |           |                 |                  |              |  |  |
| Ø                |                                                 |                 |                     |               |                       |              |           |        |           |                 |                  |              |  |  |
| Ŭ                |                                                 |                 |                     |               |                       |              |           |        |           |                 |                  |              |  |  |
| <b>1</b>         |                                                 |                 |                     |               |                       |              |           |        |           |                 |                  | -            |  |  |
|                  | 14.00 >                                         | < 11.00 i       | n 📕                 |               |                       |              |           |        |           |                 |                  |              |  |  |
| 😂 Done           |                                                 |                 |                     |               |                       |              |           |        |           |                 | 🧐 Unknown Zone 🛛 |              |  |  |

뗹 Daily Schedu... 🔯 G:\

🏄 Start 🞯 🧔 🚺 🔌 🔤 Start OC4J I... 🖳 Recon - Visu... 🥞 RECON@DAK

💽 http://192.... 🖪 3 Microsoft... 🗸 🗞 🐼 🗾 🕕 5:05 PM

File Edit View Favorites Tools Help

Address 🖉 http://192.168.10.2/Login.aspx

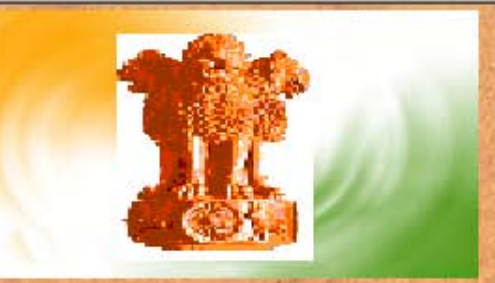

1234567890 DUMMY DDO FOR TESTING Pratishtha Bhavan, New Marine Lines, 101 MK Road, Mumbai-400 020

Favorites 🔗 😥 🛪 😓 👿 - 🖵 🎎

# : Welcome to Online Reconciliation :

Voucher Reconciliation Screen Transfer Entry Details - CTL TE Deduction Details Refund Voucher Details OBS Details (Missing Vouchers) Classified Abstract - Receipt Consolidated Abstract - Receipt

Compilation Register Transfer Entry Details - Treasury TE Contigency Voucher Details Misclassified Voucher Details View / Edit DDO & CO Details Classified Abstract - Payment Consolidated Abstract - Payment \_ 8 ×

Links »

🝷 🔁 Go

STA T-L

Click here for Consolidated Abstract-Receipt

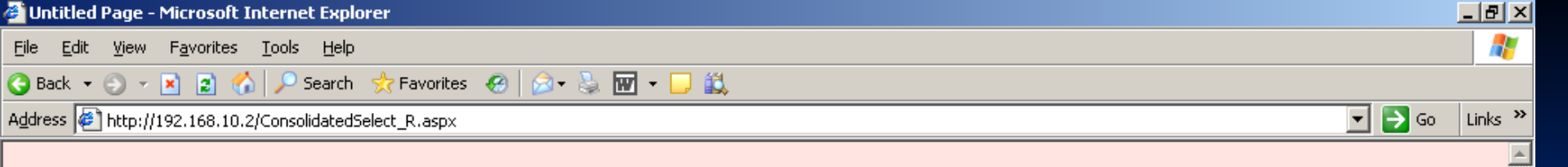

### CONSOLIDATED ABSTRACT - RECEIPT

•

Select Month: 04/10

|                |                   | Select Major Head: 0055               | •    |
|----------------|-------------------|---------------------------------------|------|
| Select the     |                   | , , , , , , , , , , , , , , , , , , , | _    |
| Month and      |                   |                                       |      |
| Major Head     | $\longrightarrow$ | Get Consolidated Abstract             | Back |
| And click here |                   |                                       |      |

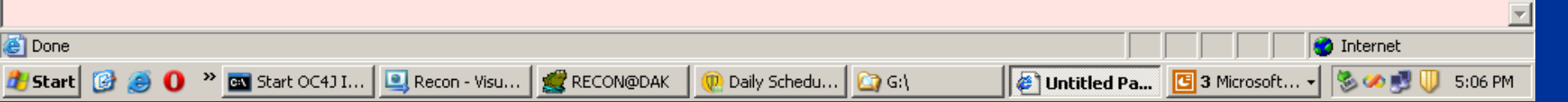

| Buttp:/          | 7192.16                                                                                                    | 8.10.   | 27L0     | INSOL  | dated       | /00550410.pdf - Microse             | oft Internet Explorer        |             |     |              |              |                 |                | <u> </u> |  |  |
|------------------|----------------------------------------------------------------------------------------------------|---------|----------|--------|-------------|-------------------------------------|------------------------------|-------------|-----|--------------|--------------|-----------------|----------------|----------|--|--|
| <u>F</u> ile Ed  | Edit Go To Favorites Help                                                                                                    |         |          |        |             |                                     |                              |             |     |              |              |                 |                |          |  |  |
| 🕝 Back           | - 🕘 -                                                                                                    | - 💌     | 2        | 6      | 🔎 s         | earch 👷 Favorites 🧔                 | 🖉 - 💺 🕞 📮 I                  | ič.         |     |              |              |                 |                |          |  |  |
| A <u>d</u> dress | ihttp://www.edu/action.edu/action.edu/act | //192.  | .168.    | 10.2/0 | Ionsoli     | dated/00550410.pdf                  |                              |             |     |              |              |                 | 🔽 🔁 Go 🛛 Links | ; »      |  |  |
|                  |                                                                                                    | 8       |          | 4      | -           |                                     | 6% <b>-</b> E                | Find        |     |              |              |                 |                |          |  |  |
| . <u>.</u>       |                                                                                                    |         | •        | 7      | ~           |                                     |                              |             | _   |              |              |                 |                | _        |  |  |
|                  | <b><u>2010-11</u></b> <u>Departmental Consolidated Abstract</u>                                                                                                    |         |          |        |             |                                     |                              |             |     |              | VLC SECTION  |                 |                |          |  |  |
| 66               |                                                                                                    |         |          |        | мо          | NTH: 01-APR-1                       | LO MAJOR                     | HEAD :      | 00  | 55 20-DEC-10 | 0 04:00 PM   | Page 1          |                |          |  |  |
| 6.6              | GRANT NO<br>DSCRPTN                                                                                                    | P<br>NP | V<br>C N | S MN   | H SBH       |                                     | CRC CODE<br>SBH DSCRPTN      |             | DTH | MAINOFFICE   | PAO          | NAGPUR          | PROGRESSIVE    |          |  |  |
|                  | 0000                                                                                                    | x       | N        | 0 10   | 1 001       | 00550012                            |                              |             | 01  | 7,74,108     | C            | 7,59,173        | 15,33,283      | ĩ        |  |  |
| ?                |                                                                                                    |         |          |        | SBH         | Police supplied to other Govern     | ments                        |             | 02  | 0            | C            | 25,396          | 25,396         | 5        |  |  |
|                  |                                                                                                    |         |          |        | IOTA        | L                                   |                              |             |     | 7,74,108     | C            | 7,84,569        | 15,58,677      | 7        |  |  |
|                  |                                                                                                    | 1       |          |        | 006         | 00550066                            |                              |             | 00  | 63,55,458    | C            | 69,538          | 64,24,996      | 5        |  |  |
|                  |                                                                                                    |         |          |        | SBH<br>TOTA | Contribution towards Rly Police     |                              |             |     | 63,55,458    | c            | 69,538          | 64,24,996      | 5        |  |  |
|                  |                                                                                                    |         |          |        | 007         | 00550075                            |                              |             | 00  | 2,41,053     | 0            | 10,520          | 2,51,573       | ŝ        |  |  |
|                  |                                                                                                    |         |          |        | SBH<br>TOTA | Recoveries from Other Governm       | nents                        |             |     | 2,41,053     | C            | 10,520          | 2,51,573       | 3        |  |  |
|                  |                                                                                                    |         |          |        | MNH         |                                     |                              |             |     | 73,70,619    | c            | 8,64,627        | 82,35,24       | 6        |  |  |
|                  |                                                                                                    |         |          | 102    | 2 002       | 00550021                            |                              |             | 00  | 29,56,783    | C            | 13,84,958       | 43,41,74       | ī        |  |  |
|                  |                                                                                                    |         |          |        | SBH<br>TOTA | Police supplied to other parties    |                              |             |     | 29,56,783    | C            | 13,84,958       | 43,41,74       |          |  |  |
|                  |                                                                                                    |         |          |        | MNH         |                                     |                              |             |     | 29,56,783    | c            | 13,84,958       | 43,41,74       | 1        |  |  |
|                  |                                                                                                    |         |          | 103    | 3 008       | 00550084                            |                              |             | 00  | 1,98,70,107  | 0            | 13,57,662       | 2,12,27,765    | 9        |  |  |
|                  |                                                                                                    |         |          |        | SBH<br>TOTA | Miscellaneous<br>L                  |                              |             |     | 1,98,70,107  | C            | 13,57,662       | 2,12,27,765    | 3        |  |  |
|                  |                                                                                                    |         |          |        | 009         | 00550093                            |                              |             | 00  | 4,49,480     | C            | o o             | 4,49,480       | 5        |  |  |
|                  |                                                                                                    |         |          |        | SBH<br>TOTA | Fees from Other State Candidat<br>L | es at Police Training School |             |     | 4,49,480     | C            | u a             | 4,49,480       | 5        |  |  |
|                  |                                                                                                    |         |          |        | 010         | 00550101                            |                              |             | 00  | 94,326       | C            | 4,19,896        | 5,14,222       | ž        |  |  |
|                  |                                                                                                    |         |          |        | SBH<br>TOTA | Receipts under Public Conveyan      | ce Act                       |             |     | 94,326       | C            | 4,19,896        | 5,14,222       | 2        |  |  |
| 0                |                                                                                                    |         |          |        | 011         | 00550119                            |                              |             | 00  | 1,69,608     | C            | 2,504           | 1,72,112       | Ź        |  |  |
|                  |                                                                                                    |         |          |        | SBH<br>TOTA | Recoveries on account of Messe      | es and Canteens              |             |     | 1,69,608     | C            | 2,504           | 1,72,117       | 2        |  |  |
| <b>1</b>         |                                                                                                    |         |          |        | 012         | 00550128                            |                              |             | 00  | 7,06,442     | C            | 6,67,921        | 13,74,363      | 3 💌      |  |  |
|                  | 14.00>                                                                                                    | <11.0   | 0 in     |        |             | · · ·                               |                              |             |     |              |              | · · · ·         |                |          |  |  |
| ど Done           |                                                                                                    |         |          |        |             |                                     |                              |             |     |              |              |                 | Unknown Zone   |          |  |  |
| 樻 Start          | 🕑 🧯                                                                                                    | 0       | »        | 💽 S    | tart O      | 243 I 🖳 Recon - Visu                | . 🧝 RECON@DAK                | 🔍 Daily Sch | edu | 🔄 G:\        | 📀 http://192 | 🖸 3 Microsoft 👻 | 🏷 🛹 🛃 🕕 5:06 P | M        |  |  |

File Edit View Favorites Tools Help

Address Address Address Address Address

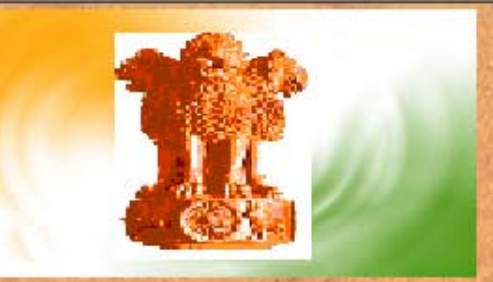

1234567890 DUMMY DDO FOR TESTING Pratishtha Bhavan, New Marine Lines, 101 MK Road, Mumbai-400 020

Favorites 🔗 😥 🛪 😓 👿 - 🖵 🎎

### : Welcome to Online Reconciliation :

Voucher Reconciliation Screen Transfer Entry Details - CTL TE Deduction Details Refund Voucher Details OBS Details (Missing Vouchers) Classified Abstract - Receipt Consolidated Abstract - Receipt

**Compilation Register** 

Transfer Entry Details - Treasury TE

**Contigency Voucher Details** 

**Misclassified Voucher Details** 

View / Edit DDO & CO Details

**Classified Abstract - Payment** 

**Consolidated Abstract - Payment** 

Exit

Click here for Consolidated Abstract -Payment \_ 8 ×

Links »

•

🝷 🔁 Go

1

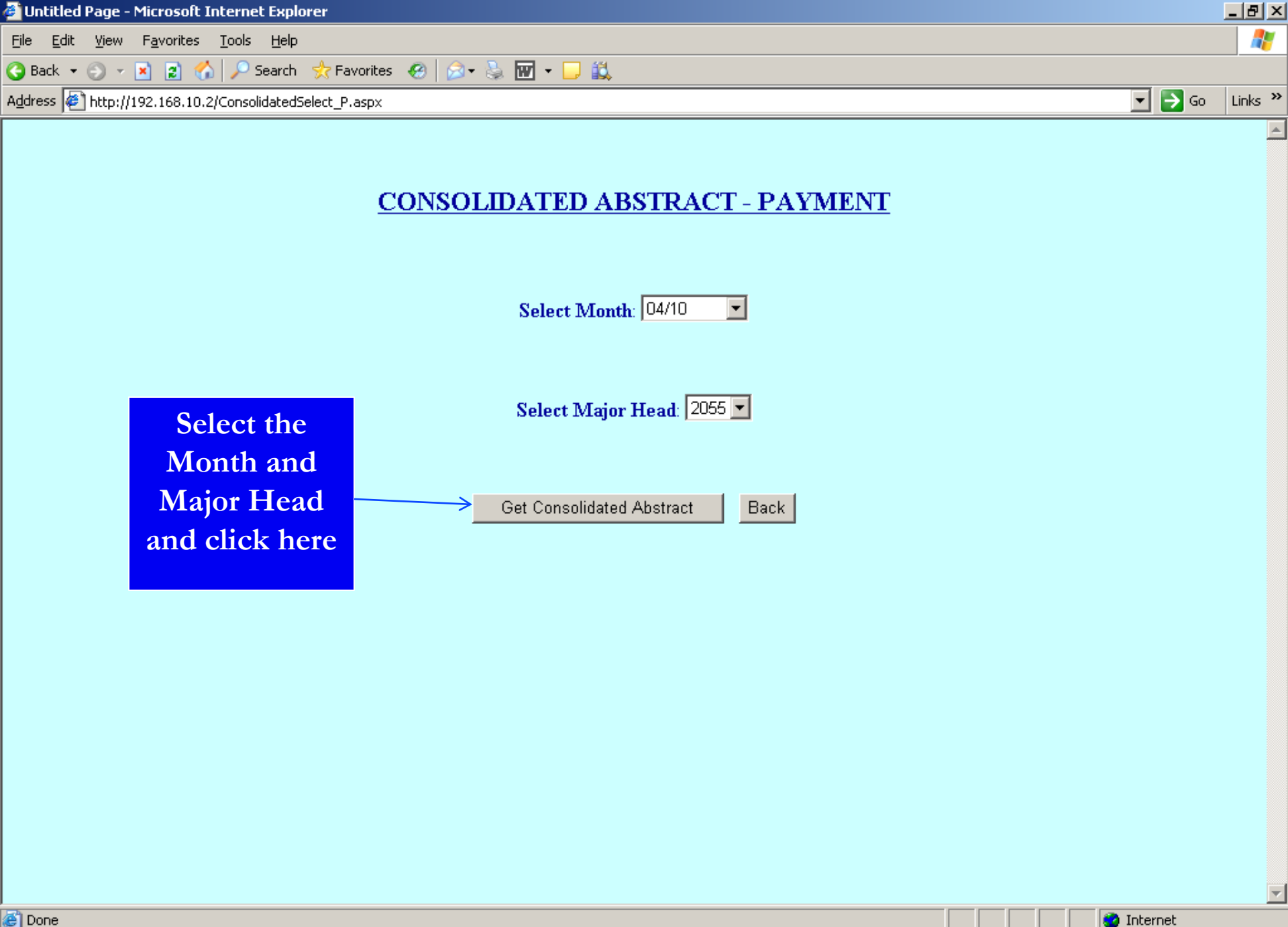

视 Daily Schedu...

🙆 G:\

🏄 Start

0

🔌 🔤 Start OC4J I... 📃 Recon - Visu... 🦉 RECON@DAK

🥝 Internet

5:07 PM

🖉 Untitled Pa... 🖪 3 Microsoft... 🗸 🗞 🛷 🛃

| 🧐 http:/         | http://192.168.10.2/Consolidated/20550410.pdf - Microsoft Internet Explorer       |          |             |          |              |                        |         |                        |             |     |                |              |                |               |          |  |
|------------------|-----------------------------------------------------------------------------------|----------|-------------|----------|--------------|------------------------|---------|------------------------|-------------|-----|----------------|--------------|----------------|---------------|----------|--|
| <u>F</u> ile Ec  | File Edit Go To Favorites Help                                                    |          |             |          |              |                        |         |                        |             |     |                |              |                |               |          |  |
| Ġ Back           | 😋 Back 🔻 🕤 👻 😰 🏠 🔎 Search 👷 Favorites  🖗 🚽 🤤 🗔 👯                                  |          |             |          |              |                        |         |                        |             |     |                |              |                |               |          |  |
| A <u>d</u> dress | A <u>d</u> dress 🖗 http://192.168.10.2/Consolidated/20550410.pdf 🔹 🄁 Go 🛛 Links 🎽 |          |             |          |              |                        |         |                        |             |     |                |              |                |               |          |  |
|                  |                                                                                   | <b>_</b> | •    <      | () I     | ) (          | 1 / 3 😑                | 66      | 5% 🕶 🛃 🔮               | Find        |     | •              |              |                |               |          |  |
| ľ                | 2010-11 DEPARTMENTAL CONSOLIDATED ABSTRACT                                        |          |             |          |              |                        |         |                        |             | -   |                | VLC SECTION  | N              | <b>.</b>      |          |  |
|                  |                                                                                   |          |             |          | MOI          | NTH: 01-               | APR-1   | 0 MAJOR                | HEAD :      | 20  | 08-DEC-10      | 0 06:57 PM   | P              | age 1         |          |  |
| 191              | GRANT NO<br>DSCRPTN                                                               | P<br>NP  | V S<br>C MH | MNH      | SBH          |                        | s       | CRC CODE<br>BH DSCRPTN |             | DTH | MAINOFFICE     | PAO          | NAGPUR         | PROGRESSIVE   | ]        |  |
|                  | B01                                                                               | N        | V 00        | 001      | 001          | 20550014               |         |                        |             | 01  | 49,06,514      | 0            | 34,49,258      | 83,55,77      | 2        |  |
| ?                | Police<br>Administration                                                          |          |             |          | SBH<br>TOTAL | Inspectorate Of Polic  | 2       |                        |             |     | 49,06,514      | 0            | 34,49,258      | 83,55,77      | 2        |  |
| ŀ                |                                                                                   |          |             | .        | MNH          |                        |         |                        |             |     | 49,06,514      | 0            | 34,49,258      | 83,55,77      | 2        |  |
|                  |                                                                                   |          |             | 003      | 002          | 20550023               |         |                        |             | 01  | 2,12,30,867    | 0            | 2,06,85,447    | 4,19,16,31    | .4       |  |
|                  |                                                                                   |          |             |          | SBH<br>TOTAL | Police Training School | 5       |                        |             |     | 2,12,30,867    | 0            | 2,06,85,447    | 4,19,16,31    | 4        |  |
|                  |                                                                                   |          |             |          | MNH          |                        |         |                        |             |     | 2,12,30,867    | 0            | 2,06,85,447    | 4,19,16,31    | .4       |  |
|                  |                                                                                   |          |             | 101      | 005          | 20550052               |         |                        |             | 01  | 95,45,767      | 0            | 90,19,043      | 1,85,64,81    | .0       |  |
|                  |                                                                                   |          |             |          | SBH          | Anti-Corruption Burea  | 1       |                        |             | 05  | 0              | 0            | 3,000          | 3,00          | ō        |  |
|                  |                                                                                   |          |             |          | TOTAL        |                        |         |                        |             | 06  | 0              | 0            | 4,921          | 4,92          | 1        |  |
|                  |                                                                                   |          |             |          |              |                        |         |                        |             | 11  | 0              | 0            | 18,717         | 18,71         | .7       |  |
|                  |                                                                                   |          |             |          |              |                        |         |                        |             | 13  | 0              | 0            | 11,820         | 11,82         | .0       |  |
|                  |                                                                                   |          |             |          |              |                        |         |                        |             |     | 95,45,767      | 0            | 90,57,501      | 1,86,03,26    | 8        |  |
|                  |                                                                                   |          |             |          | 043          | 20550435               |         |                        |             | 01  | 3,68,01,493    | 0            | 1,35,95,712    | 5,03,97,20    | 5        |  |
|                  |                                                                                   |          |             |          | SBH<br>TOTAL | Intelligence Departm   | ent     |                        |             |     | 3,68,01,493    | 0            | 1,35,95,712    | 5,03,97,20    | s        |  |
|                  |                                                                                   |          |             |          | 057          | 20550571               |         |                        |             | 01  | 18,02,660      | 0            | 23,05,159      | 41,07,81      | .9       |  |
|                  |                                                                                   |          |             |          | SBH<br>TOTAL | AntiTerrorist Squad    |         |                        |             |     | 18,02,660      | 0            | 23,05,159      | 41,07,81      | 9        |  |
|                  |                                                                                   |          |             |          | MNH          |                        |         |                        |             |     | 4,81,49,920    | 0            | 2,49,58,372    | 7,31,08,29    | 12       |  |
|                  |                                                                                   |          |             | 105      | 006          | 20550061               |         |                        |             | 01  | 2,41,01,250    | 0            | 87,71,368      | 3,28,72,61    | .8       |  |
| Ø                |                                                                                   |          |             |          | SBH<br>TOTAL | Border Security Force  |         |                        |             |     | 2,41,01,250    | 0            | 87,71,368      | 3,28,72,61    | - <br>.8 |  |
|                  |                                                                                   |          |             |          | MNH          |                        |         |                        |             |     | 2,41,01,250    | 0            | 87,71,368      | 3,28,72,61    | 8        |  |
| <b>1</b>         | 14.00                                                                             |          | 0 in        | 109      | 016          | 20550168               |         |                        |             | 01  | 1,97,89,21,029 | 0            | 1,44,58,71,981 | 3,42,47,93,01 | ā 💌      |  |
| 🙆 Done           | 14.00 X                                                                           | 11.0     | oin         | <u> </u> |              |                        |         |                        |             |     |                |              |                | Unknown Zone  |          |  |
| and Start        | 1 🔞 🛋                                                                             | 0        | »           | 🔊 Sta    | art OC       | 4) I 🛛 💽 Recor         | - Visu  |                        | 🕕 Daily Sch | edu | 🔯 G:1          | bttp://192   | 3 Microsoft    | S:07 F        | PM       |  |
|                  | 000                                                                               |          |             |          |              |                        | . noonn |                        |             |     |                | 😏 neep.//152 |                | 1             |          |  |

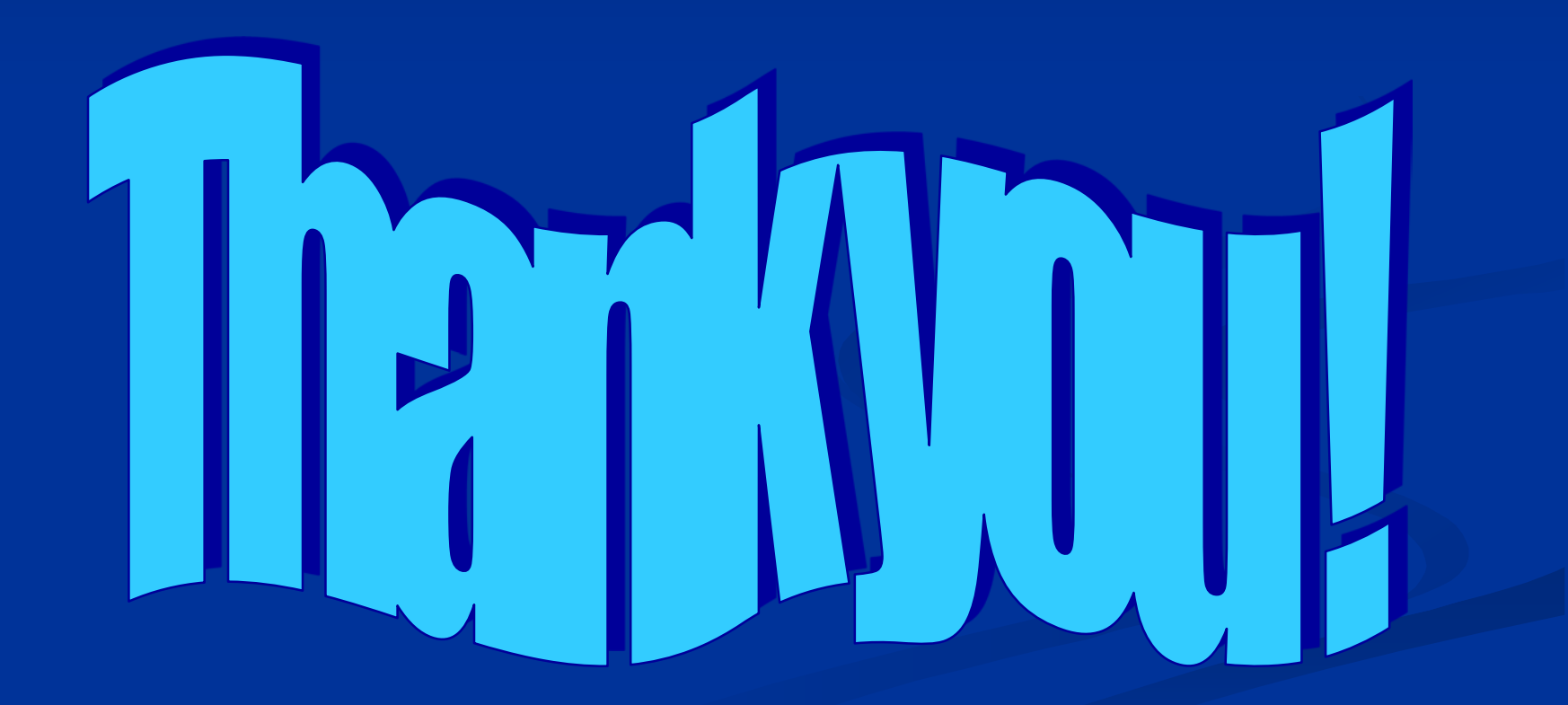